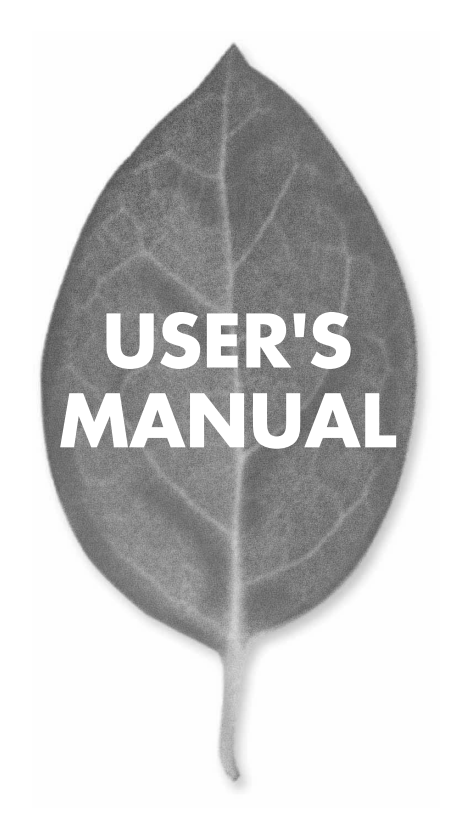

11Mbps 無線LAN コンパクトフラッシュアダプタ

# GW-CF11X

PLANEX COMMUNICATIONS INC.

# USER'S MANUAL 11Mbps 無線LAN コンパクトフラッシュアダプタ

# GW-CF11X

# 本製品を安全にお使いいただくために

▲ 警告

本製品をご利用の際は、以下の注意点を必ずお守りくだ さい。これらの事項が守られない場合、感電、火災、故障 などにより使用者の重傷または死亡につながるおそれが あります。

## 分解・改造・修理はダメ!

各部のネジを外したり、カバーを開け たりしないでください。また製品内部 の部品を改造・交換しないでください。 感電や火災につながるおそれがあります。

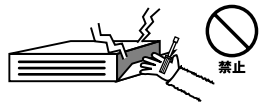

## 正しい電圧で使用して!

指定の電圧以外で使用すると誤動作や 火災につながるおそれがあります。

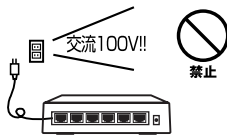

### タコ足配線・無理な配線はダメ!

コンセントや電源タップの定格を超え て電気製品を接続すると、発熱し火災 につながる危険があります。

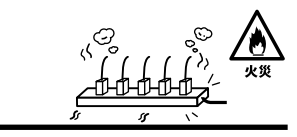

## 雷のときはさわらないで!

雷が発生している間は、製品各部およ びケーブルにさわらないでください。 感電するおそれがあります。

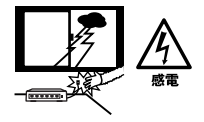

## 通気口をふさがないで!

内部に熱がこもり、誤動作や火災につな がるおそれがあります。

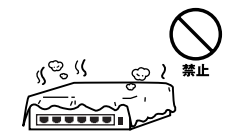

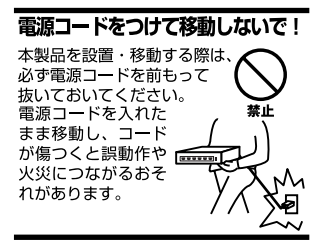

### 液体・異物は入れないで!

製品内部に液体や異物が入ると、ショートして火災が発生したり、 誤動作したりする可能性があります。 万一異物や液体が入ってしまった場合は、 電源コードをコンセントから外して 弊社サポートセンターまでご連絡ください。

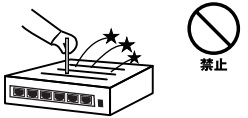

### 電源コードは傷つけないで!

火災・感電につながるおそれがありますので、電源やACアダプタのコードは絶対に 加工したり傷つけたりしないでください。また以下の点を守ってコードを傷めないよ うにしてください。

◇コードの上に物を載せない

◇熱源の側にコードを置かない

◇コードをかじる癖のあるペットは隔離する

(かじった部分からショートし発火する危険があります)

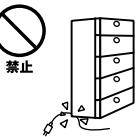

### 設置・保管場所をもう一度確認して!

以下の場所での本製品のご利用や保管は避けてください。これらの場所で設置・保管 を行うと誤動作や感電、火災につながる危険があります。

- ・本製品が落下する可能性のある不安定な場所
- ・直射日光のあたる場所
- ・高温または多湿の場所(暖房器具の側も含む)
- ・急激に温度変化する可能性のある場所(結露のおそれがある所)
- 振動の激しい場所
- ・ほこりの多い場所
- 静電気を帯びやすい場所(絨毯の上も含む)
- ・腐食性のガスが発生する場所

### ◎おねがい

本製品のお手入れ

- ・本製品のお手入れは乾いた柔らかい布で行ってください。
- ・汚れがひどい場合は、水で薄めた中性洗剤に布を浸し、かたく絞って本製品を拭いてください。また最後に乾いた布で軽く拭いてください。
- ・台所用中性洗剤以外は使わないでください。シンナーやベンジン、ワックス、アル コールが入ったものは使用できません。

## 使用前にお読み下さい

本製品は電波法で定められた小電力データ通信システムの無線局の無線設備 として技術基準適合証明を取得済みの製品です。そのため、日本国内のみの 使用目的において無線局の免許は必要ありません。

法律により次の行為は禁止されています。

・改造および分解(アンテナ部分を含む)

・適合証明ラベルの剥離

1.本製品で使用する1~13チャンネルの周波数帯は、医療機器、電子レンジ等の産業・科学機器のほか工場の生産ライン等で使用される移動体識別装置用の構内無線局および特定小電力無線局と重複しているため、電波の干渉による障害が発生する可能性があります。本製品の使用を開始する前に必ず本製品の干渉距離内に移動体識別装置用の構内無線局および特定小電力無線局が運用されていないことを確認の上使用を開始してください。

| 使用周波数帯域・・・・・・・               | 2.4GH z                   |
|------------------------------|---------------------------|
| 変調方式 · · · · · · · · · · · · | DS-SS方式                   |
| 想定干涉距離 ••••••                | 40m以下                     |
| 周波数変更の可否・・・・・                | 2400~2497.5GHzまでの帯域を使用し移動 |
|                              | 体識別装置用の構内無線局および特定小電       |
|                              | 力無線局で使用される帯域を回避可能         |

- 2.万一本製品から移動体識別用の構内無線局にたいして電波の干渉が発生した場合は、速やかに本製品の使用周波数を変更するか本製品の使用を中止してください。
- 3.その他、本製品から移動体識別用の特定省電力無線局に対して電波干渉の 事例が発生した場合など何かお困りのことが起きた場合は弊社カスタマー サポートセンターまでお問い合わせください。

# ユーザーズ・マニュアルの読み方

本書の構成は次のようになっています。お使いのOSに合わせて設定をしてください。

本製品をコンピュータ/PDAで使えるようにするには、ドライパ&ユーティリティのインストールをした後に本製品を接続します。本製品が認識されたら、無線 LAN設定と無線LANセキュリティ設定をします。

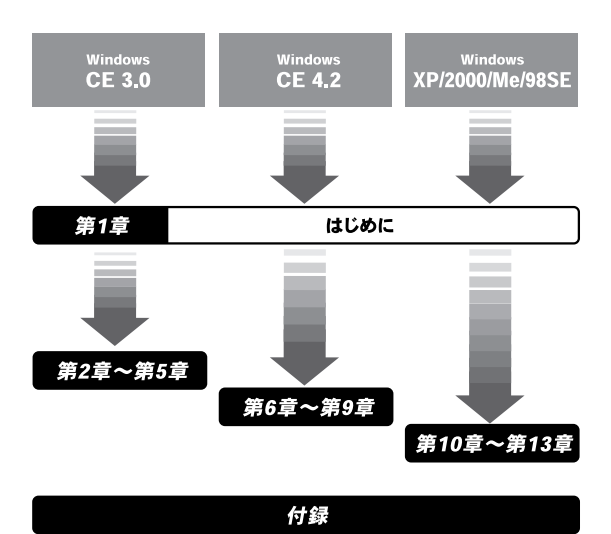

User's Manual Version 1.0 No.PMN-04-08-KN-GW-CF11X

本紙の記号例

#### ■ 本紙の記号例

「○○○」:「ウィンドウ名」、「記入欄」などです。
 [○○○]: 太へ のように独立した[ボタン名]です。
 <○○○>: キーボードの〈キー名〉です。

🖉 ←キーボードを使用して入力します。

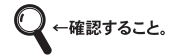

#### マウス操作に関する記号

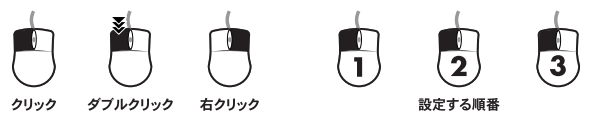

### ■ 図について

・実際に表示される画面と違うことがあります。(下図参照) ウィンドウ内のボタン/アイコン。必要なものだけ表示しています。

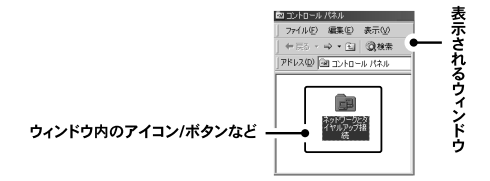

# 目次

| 本製品を安全にお使いいただくために 2 |                       |    |
|---------------------|-----------------------|----|
| ご使用す                | 前にお読み下さい              | 4  |
| ユーザ・                | ーズ・マニュアルの読み方          | 5  |
| 第1章                 | はじめに                  |    |
|                     | 1.概要                  | 10 |
|                     | 2.特長<br>2.対応OS        |    |
|                     | 3.対心05                | 13 |
|                     | 5.各部の名称とはたらき          |    |
| Win                 | dows CE 3.0編          |    |
| 第2章                 | ドライバ&ユーティリティのインストール   | 15 |
| 第3章                 | 本製品の接続                | 21 |
| 第4章                 | 本製品の設定                | 25 |
| 第5章                 | 通信確認                  | 35 |
| Win                 | dows CE 4.2編          |    |
| 第6章                 | ドライバのインストール           | 39 |
| 第7章                 | 本製品の接続                | 45 |
| 第8章                 | 本製品の設定                | 47 |
| 第9章                 | 通信確認                  | 51 |
| Win                 | dows XP/2000/Me/98SE編 |    |
| 第10章                | ドライバ&ユーティリティのインストール   | 53 |
| 第11章                | 本製品の接続                | 61 |
| 第12章                | 本製品の設定                | 71 |
| 第13章                | 通信確認                  | 85 |
|                     |                       |    |

| 付録A  | 設定詳細説明 - PDA用      |     |
|------|--------------------|-----|
| 付録B  | 設定詳細説明 - コンピュータ用 - | 101 |
| 付録C  | アンインストール           | 113 |
| 付録D  | よくある質問             | 121 |
| 付録E  | トラブルシューティング        | 127 |
| 付録F  | 仕様                 | 135 |
| ユーザ  | 登録                 | 142 |
| お問いる | きわせ                | 143 |

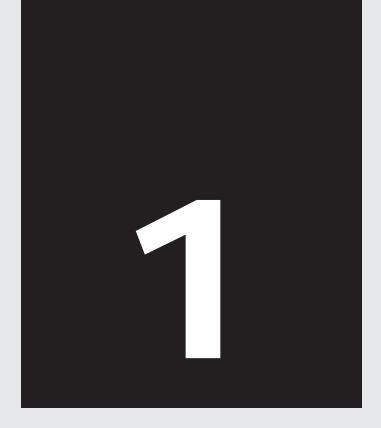

# はじめに

| 1.概要         | 10 |
|--------------|----|
| 2.特長         | 12 |
| 3.対応OS       | 13 |
| 4.梱包内容の確認    | 13 |
| 5.各部の名称とはたらき | 14 |

# はじめに

## 1 概要

はじめに

本製品はコンパクトフラッシュスロットtype またはtype スロット を持つコンピュータ / PDAで使用可能な無線LANアダプタです。本製 品を使うことで、ケーブルを設置することなくネットワークの構築が 可能になります。IIEEE802.11bに準拠し、転送速度は1/2/5.5/11Mbps に対応しています。アクセスポイントを使用するインフラストラクチ ャモードや末端同士で通信するアドホックモードをサポートし、ロー ミング機能によって、サービスセット間を移動してもアクセスポイン トを再認識させること無く使用可能です。

WEPの機能を使用する事によりより堅牢なセキュリティを保つことが 出来ます。

コンパクトフラッシュアダプタ(CFPCM)を使用することで、PCカー ドスロットを備えたIBM PC/AT互換機(DOS/V)上でも使用可能です。 GW-CF11Xをコンパクトフラッシュスロットに差し込むだけで、 802.11bのワイヤレスネットワークが構築できます。

外出先、自宅、オフィス等での無線環境が異っても簡単に無線LAN 環境を実現します。

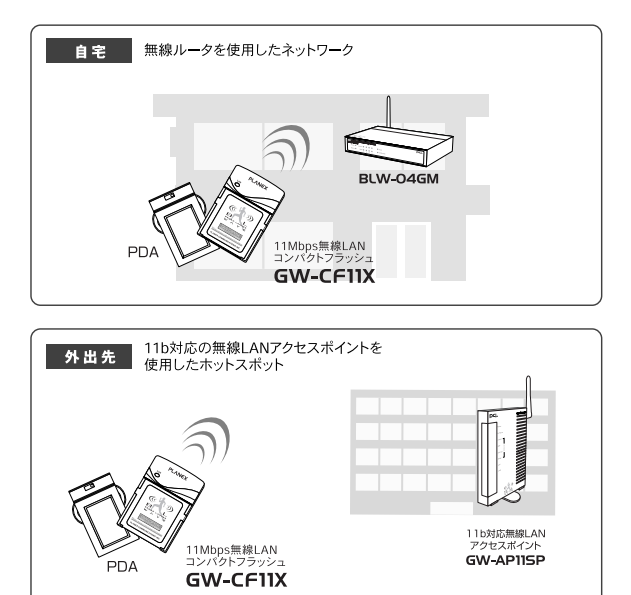

本製品の使用例

## 2 特長

| は  |
|----|
| Ľ  |
| め  |
| IΞ |

802.11b準拠

コンパクトフラッシュTypel準拠

PCMCIA 2.0/2.1 PC カード標準と互換性があるコンパクトフラッシ

ユ規格rev.1.4準拠

ノイズに強いDS-SS方式

2.4GHz周波数帯を使用

14チャンネルサポート

11Mbps/5.5Mbps/2Mbps/1Mbpsを自動認識

WEP/WPA 機能により堅牢なセキュリティを実現

コンピュータで使うときはOSに関係なく専用ユーティリティで WAP使用可能

11Mbps時30m 5.5/2/1Mbps時90mまでの通信が可能 屋内使用時、 見通し距離)

PIFAアンテナ採用

LEDで通信状況が簡単に確認

異なるアクセスポイント間を移動可能なローミング機能に対応

セットアップユーティリティ付属

非通信時に消費電力を抑える省電力機能に対応

PCMCIA変換アダプタを使用することでPCカードでも使用可能

WPAは、コンピュータのみ使用可能です。

## 3 対応OS

GW-CF11Xの対応OSは次のようになっています。

Windows CE 3.0 Windows CE 4.2 Windows 98 Second Edition Windows Me Windows 2000 Windows XP

## 4 各部の名称

パッケージに次の付属品が含まれていることを確認してください。

GW-CF11X (本製品) GW-CF11X CD-ROM(ドライバ&ユーティリティ) ユーザーズ・マニュアル(本書) らくらく!かんたん設定ガイド - コンピュータ用 -らくらく!かんたん設定ガイド - PDA用 -安全に関する説明書 保証書

同梱物に破損または欠品があるときは、販売店または弊社テクニカ ルサポートまでご連絡ください。

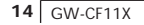

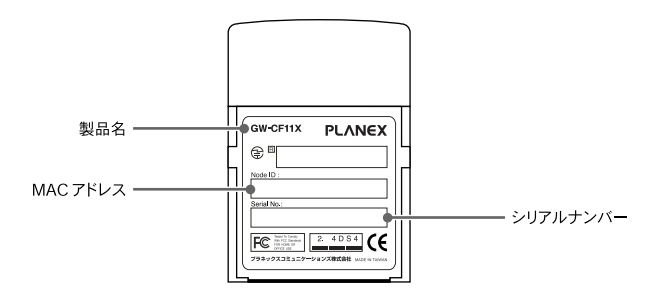

Link:LED(線) 点灯:通信中 点滅:電源オン 消灯:電源オフ

本製品前面

5 各部の名称とはたらき

はじめに

1

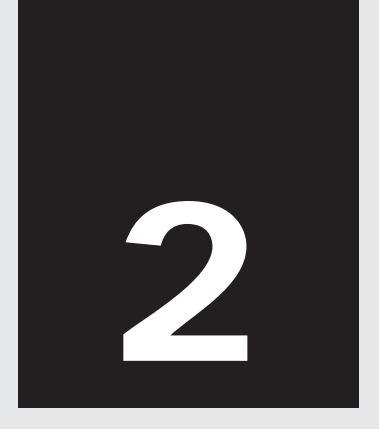

# ドライバ & ユーティリティのインストール

- Windows CE 3.0編 -

第2章

# ドライバ&ユーティリティのインストール

章ではWindows CE 3.0ヘドライバ&ユーティリティをインス トールする方法について説明します。

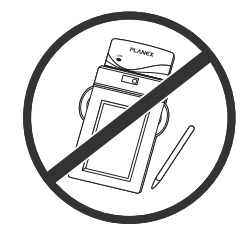

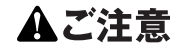

ドライバ&ユーティリティ をインストールする前に 本製品をPDAに接続し ないでください。

PDAと同期しているコンピュータからインストール操作をします。 画像はコンピュータに表示される画面です。

 コンピュータとPDAを接続し、同期を取ります。 お使いのPDAのマニュアルを参照してください。 2. コンピュータのCD/DVDドライブにGW-CF11X CD-ROMを挿 入します。

「CDツアー」が表示されます。

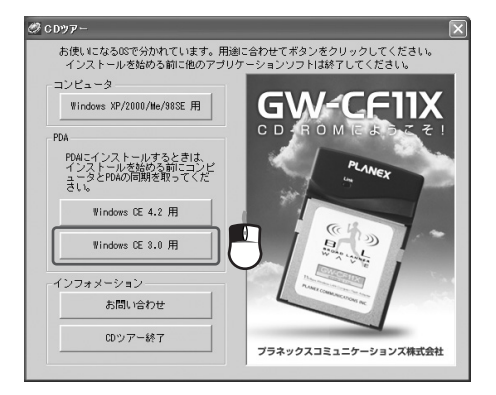

「CDツアー」が表示されないときは CD/DVDドライブを開きます。 star((.exe)をダブルクリックします。

### **3.**[Windows CE 3.0用 ]をクリックします。 「InstallShield Wizard」が表示されます。

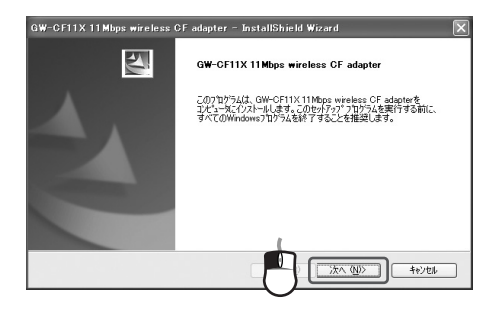

| アプリケーションをインストールしています                                                                                                 | ×          |
|----------------------------------------------------------------------------------------------------|------------|
| 関連のアプリケーション ヤットアック ディレクドリに "PLANEX GW-CF11X 11Mbps wireless CF adapt" をイン<br>(1) (1) (1) (1) (1) (1) (1) (1) (1) (1) | レストールしますか? |
|                                                                                                    |            |

- 5.[はいをクリックします。
  - 「アプリケーションのダウンロードが完了しました」が表示され ます。

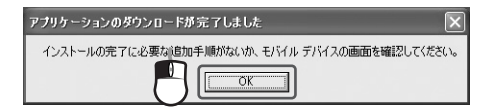

- PDAの画面で必要操作の確認をします。
   [OK ]をクリックします。
   必要操作があるときはお使いのPDA画面の指示に従ってください。
  - 「セットアップの完了」が表示されます。

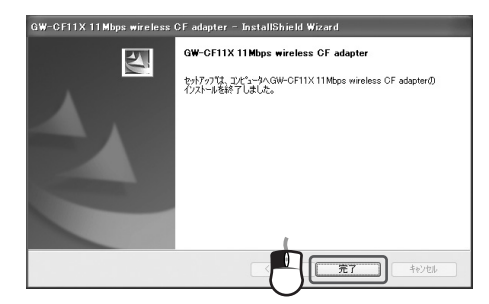

### 7.[完了 をクリックします。

### 8.「CDツアー」の[CDツアー終了 陸クリックします。 「CDツアー」が終了します。

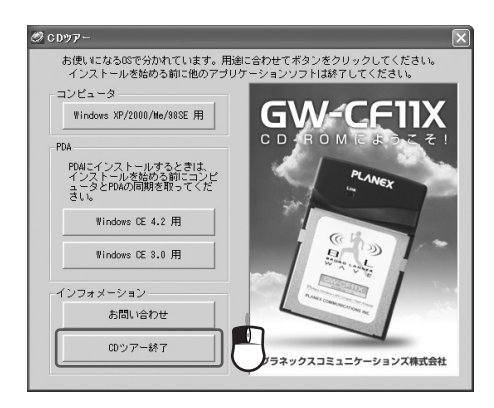

9. CD/DVDドライブからGW-CF11X CD-ROMを取り出します。

ドライバ&ユーティリティのインストールは完了です。

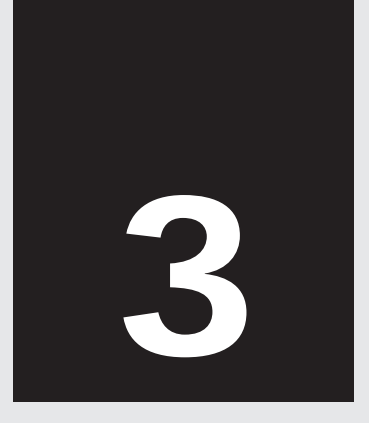

# 本製品の接続

本製品の接続

3 本製品の接続

章ではPDA( Windows CE 3.0)に本製品を接続する方法につい て説明します。

**1.**PDAのCFスロットに本製品を接続します。

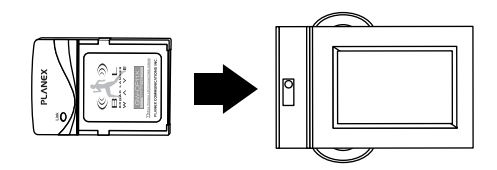

「PLANEX GW-CF11X wireless CF Adapter」が表示されます。 2度目以降のときは表示されません。

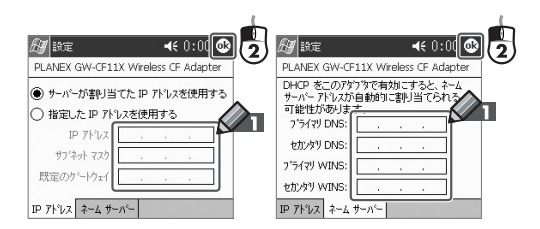

 お使いのネットワークにあわせて、「IPアドレス」サブネット マスク」規定のデフォルトゲートウェイ」ネームサーバー」を 設定し、[OK]をタップします。

「PLANEX GW-CF11X Wireless CF Adapter」が閉じます。

- PDAをリセット(リブート)します。 リセット(リブート)後、2.の設定が有効になります。
- 4.本製品のLEDが点滅または点灯することを確認します。 お使いの無線LANネットワークによっては通信を開始し、 LEDが点灯します。

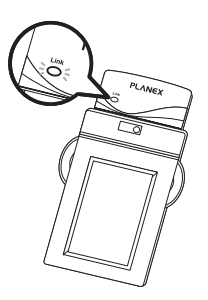

3

「PLANEX GW-CF11X wireless CF Adapter」が表示されないときは

初回の接続のときのみ表示されます。2度目以降は表示されません。 初回接続で表示されないときは次の操作をしてください。

PDAをリブートしてください。

それでも表示されないときは、本製品をPDAから一度取り外し、再 度接続をしてください。

リプート、再接続をしても表示されないときは一度ドライバ&ユー ティリティをアンインストールして、再度インストールをしてくだ さい。

アンインストールば付録 C アンインストール を参照してください。

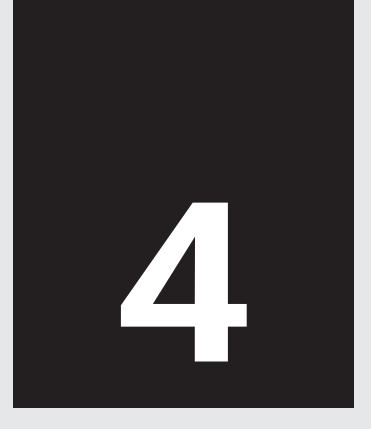

# 無線LANの設定

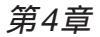

本製品の設定

章では、本製品の無線LAN設定と無線LANセキュリティ設定の 方法について説明します。無線LANの電波は誰でも受信できる ため、無線LANセキュリティ設定をお勧めします。本製品は、専用ユ ーティリティを使って無線LAN設定 / 無線LANセキュリティを設定し ます。

例は設定を手動入力しています。簡単に接続する方法はワンポイン トを参照してください。

設定を始める前に、お使いの無線LANを調べてください。 接続する無線LAN機器のマニュアルを参照してください。

・無線LAN設定

|      | お客様記入欄 |
|------|--------|
| 接続設定 |        |
| SSID |        |

・無線セキュリティ設定

暗号化が有効のときは、暗号化の方法、設定内容も調べます。 本製品でWEP方式が使えます。

|           |    | お客様記入 | 欄  |
|-----------|----|-------|----|
| 暗号化の有効/無効 | 有効 | または   | 無効 |

4

#### ·暗号化設定内容

|        |       | お客様記入 | 欄      |
|--------|-------|-------|--------|
| キー入力方式 | 16 進数 | 文字列   | パスフレーズ |
| キー長    | 64bit |       | 128bit |
| WEP +- |       |       |        |

設定例

設定例を次のようにします。実際の設定は、お使いの無線LANにあわ せてください。

・無線LAN設定

|      | 設定例        |
|------|------------|
| 接続方法 | インフラストラクチャ |
| SSID | planex     |

#### ・無線LANセキュリティ設定

|           | 設定例        |
|-----------|------------|
| 暗号化の有効/無効 | 有効         |
| キー入力方式    | 16 進数      |
| キー長       | 64bit      |
| WEP+-     | abcdef1239 |

無線 LANの設定

### ワンポイント

・無線LAN設定

| 接続方法 | アクセスポイントと通信するときは、「インフラストラク<br>チャ」、他の無線 LAN 端末と通信するときは「アドホッ<br>ク」になります。 |
|------|------------------------------------------------------------------------|
| SSID | 無線 LAN ネットワークのグループ名です。 グループ名<br>が同じときだけ通信ができます。                        |

無線 LANの設定

・無線LANセキュリティ

| 暗号化(WEP) | 無線 LAN セキュリティ設定は WEP 暗号化方式を設定<br>します。 |
|----------|---------------------------------------|
|          | WPA 暗号化方式は Windows CE 3.0 では設定できません。  |

#### ·暗号化設定内容

| キー入力方式         | 使える文字列は<br>16進数 :0<br>文字列 :0<br>パスフレーズ:0 | 次になります。<br>~9、a~f<br>~9、a~z<br>~9、a~z※            |                                         |
|----------------|------------------------------------------|---------------------------------------------------|-----------------------------------------|
| キー入力方式<br>/キー長 | キー入力方式と=<br>列は次のようにな<br>16 進数<br>文字列     | キー長の組み合わせ<br>よります。<br>64bit : 10文字<br>64bit : 5文字 | セで入力できる文字<br>128bit:26文字<br>128bit:13文字 |

パスフレーズを選択したときは、入力した文字列を元に10~64桁の 暗号キーが「WEPキー」に作成されます。

- **1.**「スタート」「設定」をタップします。 「設定」が表示されます。
- **2.**「システム」タブをタップします。 「システム」が表示されます。

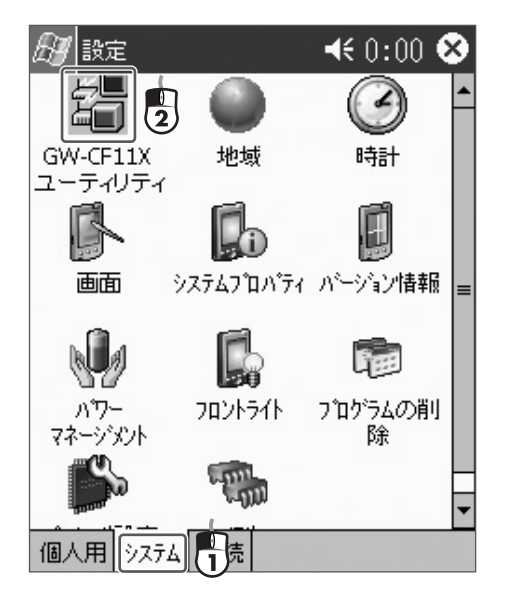

**3.**「GW-CF11X ユーティリティ」をタップします。 「GW-CF11X ユーティリティ」が表示されます。

| 🔊 GW-CF11Xユーティリティ 📢 0:00 🐠 |         |  |  |  |
|----------------------------|---------|--|--|--|
| 「ステータス――                   |         |  |  |  |
| プロファイル:                    |         |  |  |  |
| IPアドレス:                    | 1.1.1.1 |  |  |  |
| チャンネル                      | 送信速度:   |  |  |  |
| BSSID:                     |         |  |  |  |
| SSID:                      |         |  |  |  |
| MACアドレス:                   |         |  |  |  |
| 接続品質:                      | 0%      |  |  |  |
| 電波強度:                      | 0%      |  |  |  |
| L<br>ステータス サイ              |         |  |  |  |

お使いの無線LANに無線LANセキュリティ(暗号化)設定がな いときは、「GW-CF11X ユーティリティ」を表示したときに 通信が開始されます。 4.「▶」をタップして、「接続」タブをタップします。

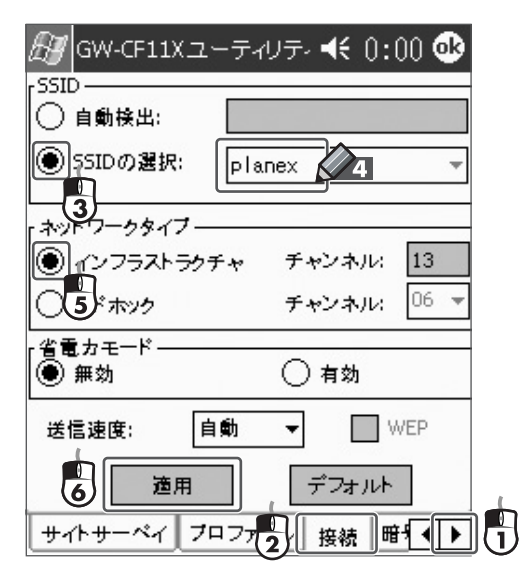

「接続」が表示されます。

5.「SSIDの選択」のチェックボックスをオンにし、空欄に「planex」 と入力します。

「ネットワークタイプ」に「インフラストラクチャ」をオンにし、 [適用]をタップします。 6. 「▶」をタップして、「暗号化」タブをタップします。

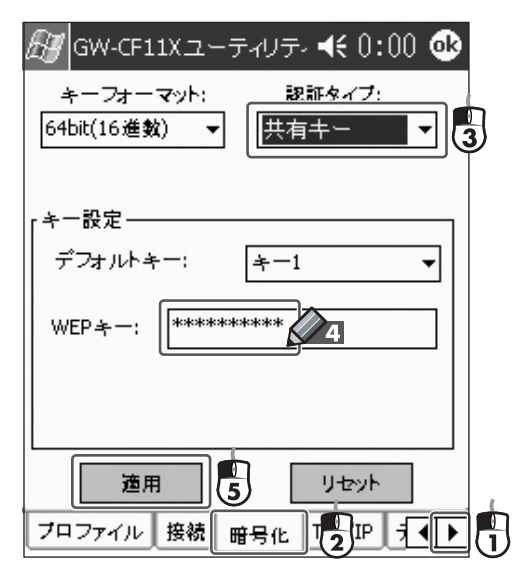

「暗号化」が表示されます。

7.「キーフォーマット」の「64bit(16進数)」、「認証タイプ」の「共有 キー」を選択し、「WEPキー」に「abcdef1234」を入力し、[適用] をタップします。

設定内容が適用され、通信が始まります。

4

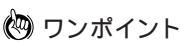

簡単接続方法を説明します。

「GW-CF11Xユーティリティ」を表示します。

「サイトサーベイ」タブをクリックします。

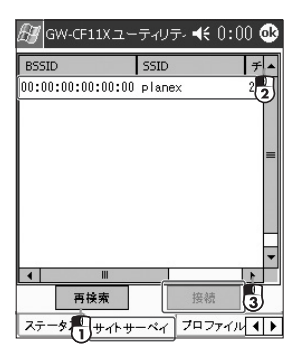

「サイトサーベイ」が表示されます。

ー覧表の中に表示された接続したいアクセスポイントを選択し、[接続]をク リックします。

通信先の「SSID」が隠蔽されているときは、通信先の「BSSID(MACアドレス) を調べてください。通信先機器のBSSID( MACアドレス )については、通信先 機器のマニュアルを参照してください。

 ・接続したいアクセスポイントに暗号化設定がされていないとき 通信が開始されます。

・通信先のアクセスポイントに暗号設定がされているとき
 「暗号化」タブが表示されます。
 「キーフォーマット」認証タイプ」「キー設定」を、接続先と同じにし、
 [適用 陸タップします。

通信が開始されます。
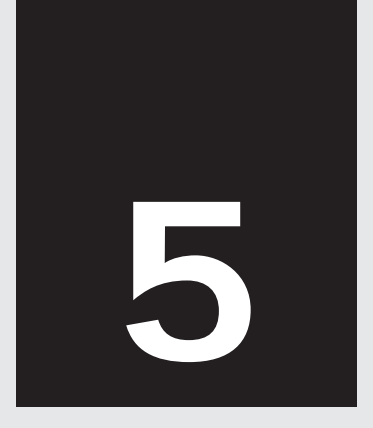

通信確認

### 通信確認

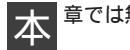

章では無線通信確認について説明します。

「GW-CF11Xユーティリティ」の「ステータス」タブに通信したいアクセスポイントが表示されていることを確認します。
 「BSSID」(通信先のMACアドレス)、「SSID」がアクセスポイントの情報になります。

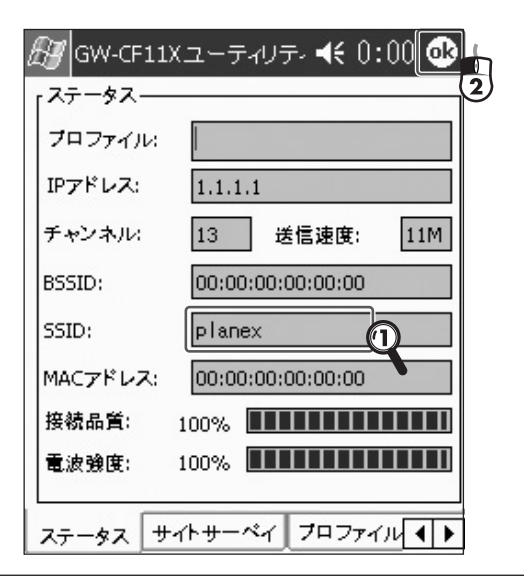

5

5

- **2.**「OK」をタップして「GW-CF11Xユーティリティ」を閉じます。
- 3. WEBブラウザを起動します。
- ホームページ(http://www.planex.co.jp/など)や他のコンピュー タが表示されることを確認してください。

ホームページが表示されないときは ・無線LAN設定内容を確認してください。 通信方法(インフラストラクチャ / アドホック) 無線LANネットワークグループ名(SSID) 暗号化(WEP)

これで本製品の設定は終了です。

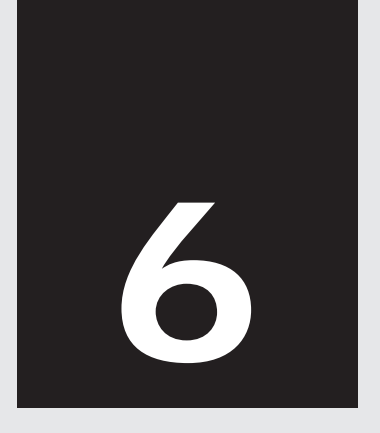

# ドライバのインストール

### - Windows CE 4.2編 -

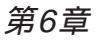

# ドライバのインストール

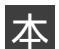

章ではWindows CE 4.2ヘドライバをインストールする方法に ついて説明します。

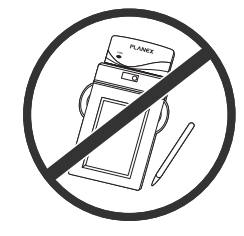

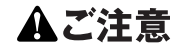

ドライバ&ユーティリティ をインストールする前に 本製品をPDAに接続し ないでください。

PDAと同期しているコンピュータからインストール操作をします。 画像はコンピュータに表示される画面です。

1.コンピュータとPDAを接続し、同期を取ります。 お使いのPDAのマニュアルを参照してください。 **2.** コンピュータのCD/DVDドライブにGW-CF11X CD-ROMを挿入します。

「CDツアー」が表示されます。

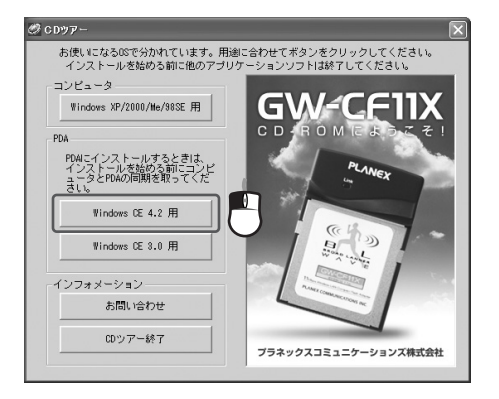

「CDツアー」が表示されないときは CD/DVDドライブを開きます。 star(.exe)をダブルクリックします。

### **3.**[Windows CE 4.2用 ]をクリックします。 「InstallShield Wizard」が表示されます。

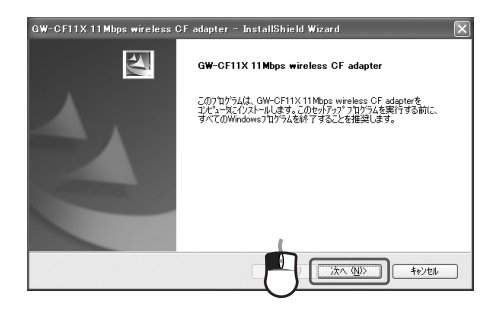

**4.**[次へ をクリックします。 PDAへのインストールが開始されます。 途中、確認ウィンドウが表示されます。

| アプリケーションをインストールしています                                                                        | ×       |
|---------------------------------------------------------------------------------------------|---------|
| 間定のアプリケーション セットアラナ ディレカドリに "PLANEX GW-CFTIX 11Mbps wireless CF odspt"をインストー<br>「広いない」 キャンセル | ・ルしますか? |
|                                                                                             |         |

- **5.**[はいをクリックします。
  - 「アプリケーションのダウンロードが完了しました」が表示され ます。

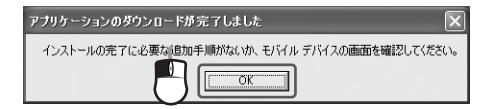

- PDAの画面で必要操作の確認をします。
   [OK ]をクリックします。
   必要操作があるときはお使いのPDA画面の指示に従ってください。
  - 「セットアップの完了」が表示されます。

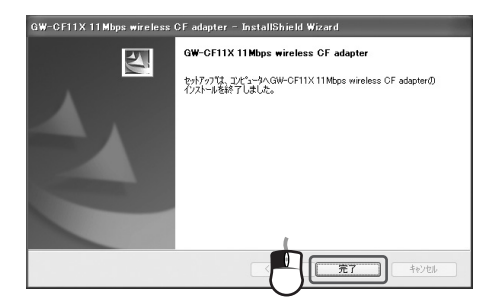

### 7.[完了 をクリックします。

### 8.「CDツアー」の[CDツアー終了 陸クリックします。 「CDツアー」が終了します。

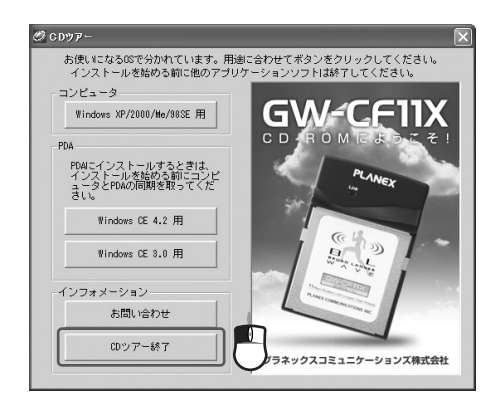

9. CD/DVDドライブからGW-CF11X CD-ROMを取り出します。

ドライバ&ユーティリティのインストールは完了です。

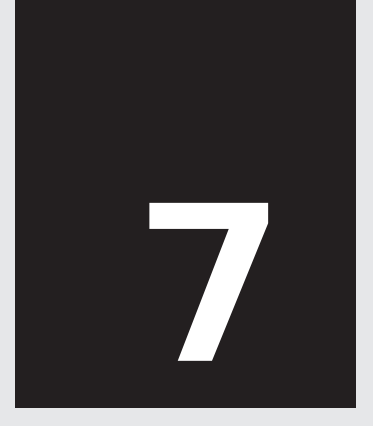

# 本製品の接続

本製品の接続

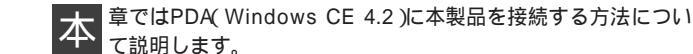

**1.**PDAのCFスロットに本製品を接続します。

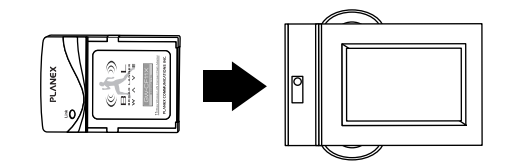

2. 本製品のLEDの点滅を確認します。

お使いの無線LANネットワークによっては通信を開始し、 LEDが点灯します。

LEDが点滅または点灯しないときは

PDAをリブートしてください。

それでも表示されないときは、本製品をPDAから一度取り外し、再 度接続をしてください。

リブート、再接続をしても表示されないときは一度ドライバ&ユー ティリティをアンインストールして、再度インストールをしてくだ さい。

アンインストールば付録 C アンインストール を参照してください。

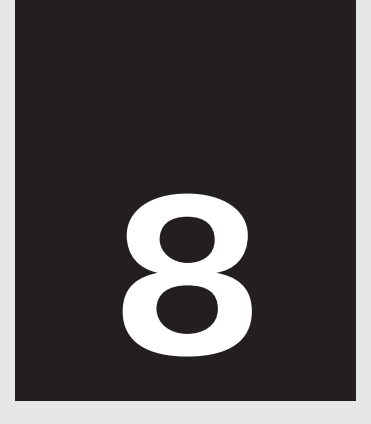

# 本製品の設定

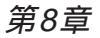

本製品の設定

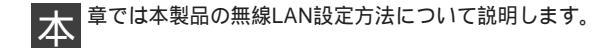

Windows CE 4.2で無線LAN設定はOSのワイヤレス・ネットワークを 使います。お使いのPDAのマニュアルを参照してください。

設定を始める前に、お使いの無線LANを調べてください。 接続する無線LAN機器のマニュアルを参照してください。

・無線LAN設定

|      | お客様記入欄 |
|------|--------|
| 接続設定 |        |
| SSID |        |

・無線セキュリティ設定

暗号化が有効のときは、暗号化の方法、設定内容も調べます。 本製品でWEP方式が使えます。

|           |    | お客様記入 | 欄  |
|-----------|----|-------|----|
| 暗号化の有効/無効 | 有効 | または   | 無効 |

#### ·暗号化設定内容

お客様記入欄

#### 設定例

WEP +-

設定例を次のようにします。実際の設定は、お使いの無線LANにあわ せてください。

・無線LAN設定

| 接続方法 | アクセスポイントと通信または、他の無線 LAN 端末と<br>通信する方法があります。     |
|------|-------------------------------------------------|
| SSID | 無線 LAN ネットワークのグループ名です。 グループ名<br>が同じときだけ通信ができます。 |

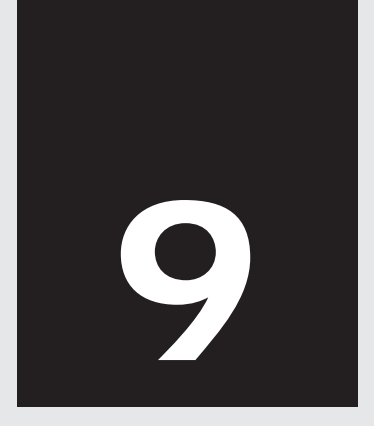

通信確認

## 通信確認

- 1. WEBブラウザを起動します。
- **2.**ホームページ(http://www.planex.co.jp/など)や他のコン ピュータが表示されることを確認してください。

ホームページが表示されないときは ・無線LAN設定内容を確認してください。 通信方法(インフラストラクチャ/アドホック) 無線LANネットワークグループ名(SSID) 暗号化(WEP)

これで本製品の設定は終了です。

認

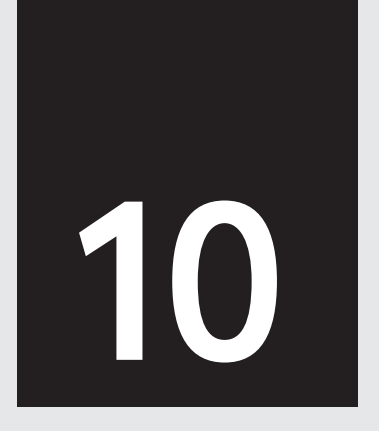

## ドライバ & ユーティリティのインストール

- Windows XP/2000/Me/98SE编 -

ドライバ&ユーティリティのインストール

第10章

# ドライバ&ユーティリティのインストール

章ではWindows XP/2000/Me/98SEヘドライバ&ユーティリ ティをインストールする方法について説明します。

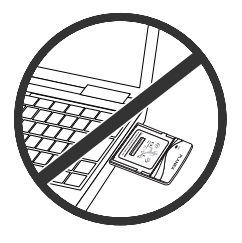

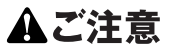

ドライバをインストール する前に本製品をコンピ ュータに接続しないでく ださい。

Windows XPは「コンピュータの管理者」権限をもつユーザでログインをしてください。

Windows 2000は「Administrator」または「Administratorグループ」 のユーザでログインをしてください。

Windows 98SEはWindows 98SEのCD-ROMを要求されるときがあ ります。Windows 98SEのCD-ROMをご用意ください。 他のアプリケーションソフトは終了してください。 コンピュータのCD/DVDドライブにGW-CF11X CD-ROMを挿入します。

「CDツアー」が表示されます。

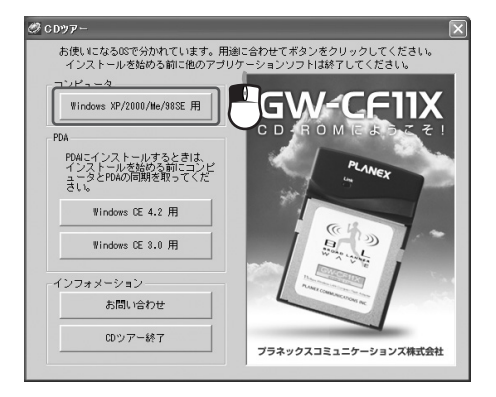

「CDツアー」が表示されないときは CD/DVDドライブを開きます。 start(.exe)をダブルクリックします。

### **2.** [Windows XP/2000/Me/98SE用 をクリックします。 「GW-CF11Xユーティリティ」が表示されます。

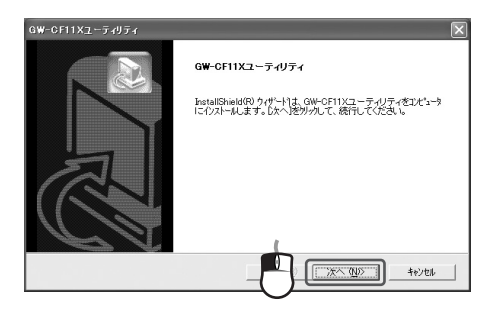

### **3.**[次へ をクリックします。 「インストール先のフォルダ」が表示されます。

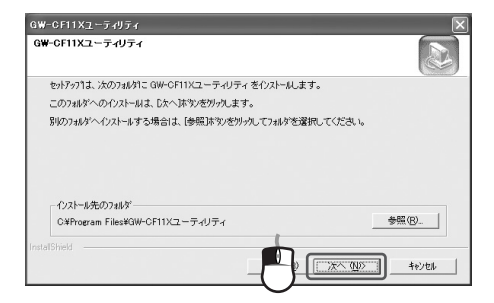

インストール先のフォルダを変更するときは、[参照]をク リックします。

### **4.**[次へ ]をクリックします。 「プログラムフォルダ」が表示されます。

| GW-CF11Xユーティリティ                                         | ×                                              |
|---------------------------------------------------------|------------------------------------------------|
| G₩-CF11Xユーティリティ                                         |                                                |
| を小アッフリは、)対こリストされているフログラムフォル<br>か、またしま既存のコールがリストから1つを資源の | が1こ7泊がうムアイロンを追加します。新しい7ヵルが名を入力する<br>オスニンもできます。 |
| フ'ロケラム フォルタ'(P):                                        |                                                |
| BROAD LANNER WAVE                                       |                                                |
| 既存のフォルダミシ:                                              |                                                |
| ゲーム                                                     |                                                |
| スタートアップ<br>管理ツール                                        |                                                |
|                                                         |                                                |
|                                                         |                                                |
|                                                         |                                                |
| InstallShield                                           |                                                |
|                                                         | 2 次へ (10)> キャンセル                               |
|                                                         |                                                |

### 5. [次へ ]をクリックします。 InstallShild ウィザードの完了」が表示されます。

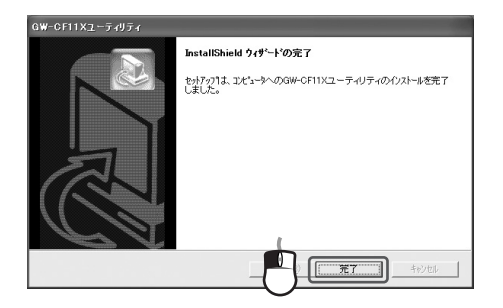

6.[完了 をクリックします。

再起動確認のウィンドウが表示されたときは、[はい]をク リックして再起動してください。

- ドライバ&ユーティリティのインストール
- 7.「CDツアー」の[CDツアー終了 )をクリックし、GW-CF11X CD-ROMをCD/DVDドライブから取り出します。

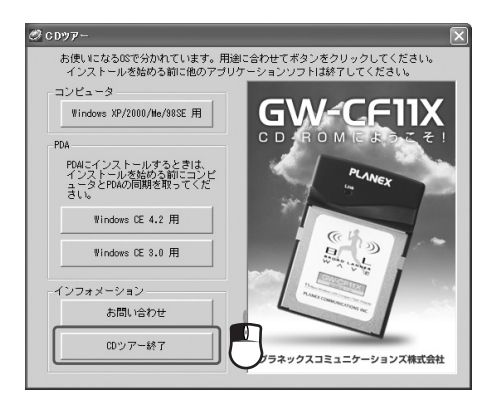

これでドラバイ&ユーティリティのインストールは完了です。インス トールが完了するとデスクトップとプログラムファイルに「GW-CF11Xユーティリティ」のショートカットアイコンが作成されます。

続いて本製品の接続をします。

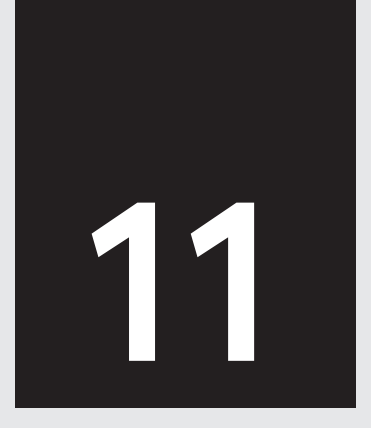

# 本製品の接続

第11章

本製品の接続

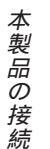

章ではWindows XP/2000/Me/98SEに本製品を接続する方法 について説明します。

本製品をコンピュータに接続するときは、コンパクトフラッシュアダ プタを接続し、コンピュータのPCカードスロットを使ってください。 コンパクトフラッシュカードリーダ(通信機能なし)のスロットでは使 用できません。

Windows XPは1.~8.を参照してください。 Windows 2000/Me/98SEは9.~13.を参照してください。

### Windows XPはここから

1.本製品とコンパクトフラッシュアダプタを接続します。

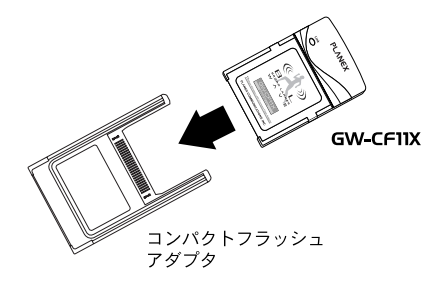

2. 本製品をコンピュータのPCカードスロットに挿入します。

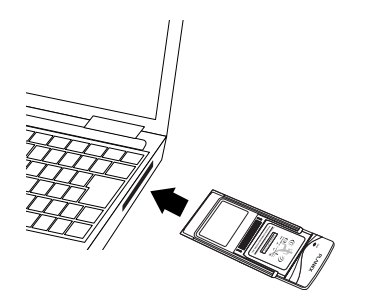

本製品の接続

**3.**「ソフトウェアを自動的にインストールする」を選択し、[次へ] をクリックします。

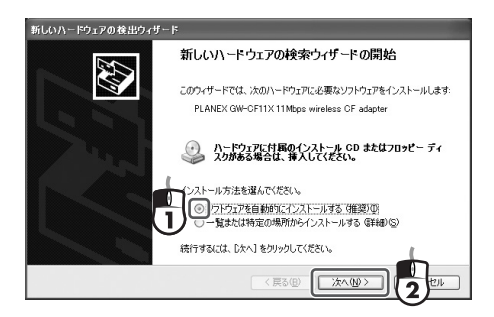

### 4.注意ウィンドウが表示されます。

本製品の接続

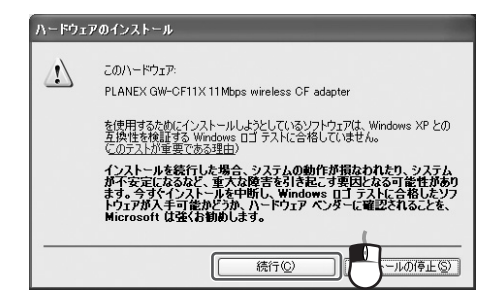

- 5.[続行]をクリックします。
  - 「新しいハードウェアの検索ウィザードの完了」が表示されま す。

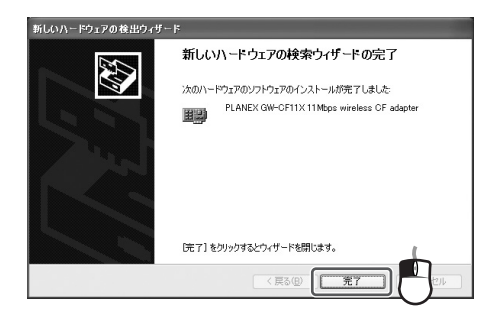

6.[完了 をクリックします。

**7.** デスクトップの「GW-CF11Xユーティリティ」をダブルクリックします。

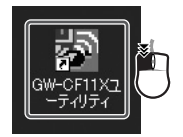

### 「GW-CF11Xユーティリティ」が表示されます。

| 「サイトサーベイ」は報言 |                              |
|--------------|------------------------------|
|              |                              |
| (P)ブロファイル    | ▼ ⑤)保存 ②剤B食                  |
| ISTD:        | (v)拡張設定                      |
|              |                              |
| ネットリークタイフ    | 1 ノノラスドラクチャ ・ <u>◎</u> 暗号化設定 |
| チャンネル:       | 1 •                          |
| 送信速度:        | 自動                           |
|              | (4) 適用                       |
| テータス         |                              |
| ステータス:       |                              |
| チャンネル:       | 送信速度 Mbps 暗号化                |
|              | a 0 mm 0                     |
| スループット: 送付   | a:  º (211);  º (11)         |
|              |                              |

8.「GW-CF11Xユーティリティ」を終了し、本製品のLEDが点 滅または点灯していることを確認します。

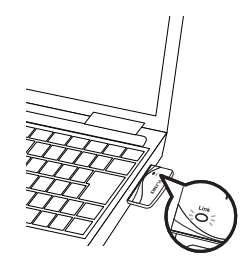

本製品の接続

LEDが点滅または点灯しないときは 本製品をコンピュータから取り外します。 本製品をコンピュータに再接続します。

これで本製品の接続は完了です。続いて「第12章 本製品の設定 (無線LAN設定と無線LANセキュリティ設定)をしてください。

Windows 2000/Me/98SEはここから

9. 本製品とコンパクトフラッシュアダプタを接続します。

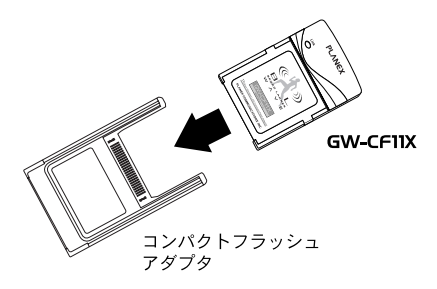

10.本製品をコンピュータのPCカードスロットに挿入します。

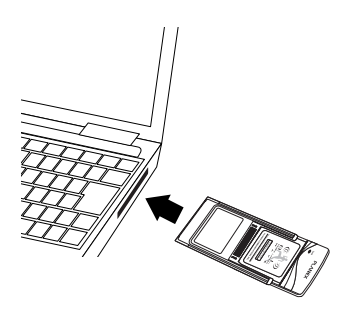

本製品の接続

11.自動的に本製品の認識が始まります。

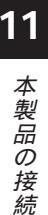

| ~ | PLANEX COMMUNICATIONS INC        |  |
|---|----------------------------------|--|
| 1 | PLANEX GW-CF11X Wireless CF Card |  |

「デジタル署名が見つかりませんでした」が表示されるとき があります。

[はい]をクリックします。

| デジタル署名が見つかりませんで | PUte 💌                                                                                                    |
|-----------------|----------------------------------------------------------------------------------------------------|
| (3 <sup>)</sup> | Microsoft デジタル署名によって、ソフトウェアが Windows 上でテスト<br>され、その後変更されていないことが保証されます。                                                                   |
|                 | インストールしようとしているソフトウェアには、Microsoft デジタル署名<br>がありません。そのために、このソフトウェアが Windows で正しく動作<br>することは保証されません。                                        |
|                 | PLANEX GW-CF11X 11 Mbps wireless CF adapter                                                                                              |
|                 | Microsoft デジタル署名されたソフトウェアを検索する場合は、<br>Windows Update Web サイト<br>http://windowsupdate.microsoft.com を参照し、利用できるソフト<br>ウェアであるかどうかを確認してください。 |
|                 | インストールを統行しますか?                                                                                                    |
|                 |                                                                                                    |

**12.** デスクトップの「GW-CF11Xユーティリティ」をダブルクリックします。

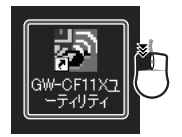

### 「GW-CF11Xユーティリティ」が表示されます。

| 定 サイトサーベイ   情報 |                         | 1 |
|----------------|-------------------------|---|
| (P)プロファイル      | ▼ (S)/保存 (D)有/的)        |   |
| ØSSID:         |                         |   |
| N) ネットワークタイプ:  | インフラストラクチャ  ・ (①) 暗号化設定 |   |
| 山) チャンネル:      | 1 •                     |   |
| D) 送信速度:       | 自動                      |   |
| 7 =. 57        | (④) 適用                  |   |
| ステータス          |                         |   |
| チャンネル:         | 送信速度 Mbps 暗号化           |   |
| スループット:        | 送信: 0 受信: 0             |   |
| <b>接续只管</b>    |                         |   |

t

**13.** 「GW-CF11Xユーティリティ」を終了し、本製品のLEDが点 滅または点灯していることを確認します。

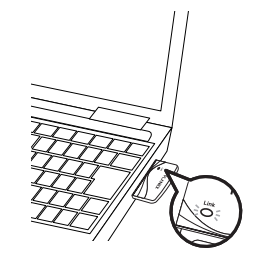

本製品の接続

LEDが点滅または点灯しないときは 本製品をコンピュータから取り外します。 本製品をコンピュータに再接続します。

これで本製品の接続は完了です。続いて「第12章 本製品の設定(無線LAN設定と無線LANセキュリティ設定)をしてください。
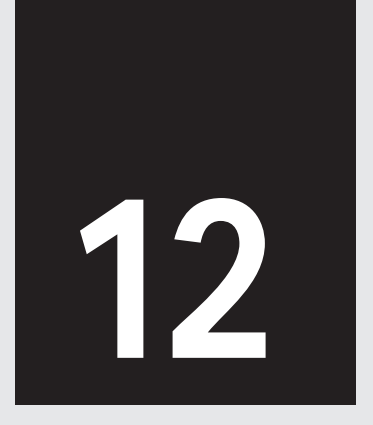

第12章

本製品の設定

# 12

本製品の設定

本 章では本製品の無線LAN設定方法について説明します。

本章では本製品の無線LAN設定と無線LANセキュリティ設定の方法に ついて説明します。無線LANの電波は誰でも受信できるため、無線 LANセキュリティ設定をお勧めします。

Windows XPは1.~9.を参照してください。 Windows 2000/Me/98SEは5.~9.を参照してください。 例は設定を手動入力しています。簡単に接続する方法はワンポイン トを参照してください。

設定を始める前に、お使いの無線LANを調べてください。

お 使 い の 無 線 LAN

通信する無線LAN機器のマニュアルを参照してください。

・無線LAN設定

|      | お客様記入欄 | - |
|------|--------|---|
| 接続設定 |        |   |
| SSID |        |   |

・無線セキュリティ設定

暗号化が有効のときは、暗号化の方法、設定内容も調べます。 本製品でWEP方式が使えます。

|              |    | お客様記入 | 闌  |
|--------------|----|-------|----|
| 暗号化の有効/無効    | 有効 | または   | 無効 |
| 暗号化(WEP/WPA) |    |       |    |

・暗号化設定内容(WEPのとき)

|        |       | お客様記入欄 |        |
|--------|-------|--------|--------|
| キー入力方式 | 16 進数 | または    | 文字列    |
| キー長    | 64bit | または    | 128bit |
| WEP +- |       |        |        |

・暗号化設定内容(WPAのとき)

|       | ł       | 5客様記入欄 |     |
|-------|---------|--------|-----|
| 認証モード | WPA-PSK | または    | WPA |
| 暗号化   |         | TKIP   |     |
| 暗号化内容 |         |        |     |

#### 設定例

設定例を次のようにします。実際の設定は、お使いの無線LANにあわ せてください。

・無線LAN設定

**12** 本製品の設定

|      | 設定例        |
|------|------------|
| 接続方法 | インフラストラクチャ |
| SSID | planex     |

・無線LANセキュリティ設定

|              | 設定例        |
|--------------|------------|
| 暗号化の有効/無効    | 有効         |
| 暗号化(WEP/WPA) | WEP        |
| キー入力方式       | 16 進数      |
| キー長          | 64bit      |
| WEP +-       | abcdef1239 |

## ワンポイント

・無線LAN設定

| 接続方法 | アクセスポイントと通信するときは、「インフラストラク<br>チャ」、他の無線 LAN 端末と通信するときは「アドホッ<br>ク」になります。 |
|------|------------------------------------------------------------------------|
| SSID | 無線 LAN ネットワークのグループ名です。 グループ名<br>が同じときだけ通信ができます。                        |

・無線LANセキュリティ

| 暗号化<br>(WEP/WPA) | 無線 LAN セキュリティ設定は、WEPとWPA があり<br>ます。WEPよりWPA のほうが堅固ですが通信する<br>機器がWPAを使える必要があります。本製品は専用<br>ユーティリティを使うことによってコンピュータで OS に<br>関係なくWPAを使うことができます。 |
|------------------|----------------------------------------------------------------------------------------------------|
|------------------|----------------------------------------------------------------------------------------------------|

・WEP暗号化設定内容

| キー入力方式 | 使える文字列は<br>16進数 :0<br>文字列 :0 | 次になります。<br>~9、a~f<br>~9、a~z |             |
|--------|------------------------------|-----------------------------|-------------|
| キー入力方式 | キー入力方式と<br>列は次のようにた          | キー長の組み合わせ<br>はります。          | せで入力できる文字   |
| /キー長   | 16 進数                        | 64bit : 10 文字               | 128bit:26文字 |
|        | 文字列                          | 64bit:5 文字                  | 128bit:13文字 |

12

## Windows XPはここから

本製品は、専用ユーティリティを使って無線LAN設定/無線LANセキュ リティ設定をします。OSの「ワイヤレスネットワーク接続」の設定を無 効にしてください。

**1.** タスクトレイの「ワイヤレスネットワーク接続」をクリックします。

無線LAN接続をしていないときは、アイコンに×がついてい ます。

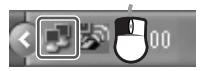

「ワイヤレスネットワーク接続」が表示されます。

| ↑ ワイヤレス ネットワーク接続の状態 | ?×              |
|---------------------|-----------------|
| 全般 サポート             |                 |
| 接続                  |                 |
| 状態:                 | 接続              |
| 維続時間                | 00:19:23        |
| 速度:                 | 2.0 Mbps        |
| シグナルの強さ             | T               |
| 動作状況                |                 |
| 送信 — 🔍              | , — 受信          |
| /የታット: 90           | 0               |
| 70/77/@ 273@        |                 |
|                     | 開じる( <u>C</u> ) |

12

- **2.**[ プロパティ )をクリックします。 「ワイヤレスネットワーク接続のプロパティ」が表示されます。
- **3.**[ワイヤレスネットワーク]のタブをクリックします。 「Windowsを使ってワイヤレスネットワークの設定を構成す る」のチェックをはずし、[OK]をクリックします。

| 利用できるネットワークに接続                                   | をするには、 [構成] をクリックしてください。                   |
|--------------------------------------------------|--------------------------------------------|
| I Planex                                         |                                            |
| <b>優先するネットワーク(<u>P</u>): ――</b><br>下の一覧にある順番で、利用 | 目できるネットワークに自動的に接続する:                       |
| <b>優先するネットワーク(<u>P</u>): ――</b><br>下の一覧にある順番で、利用 | 用できるネットワークに自動的に接続する:<br>上へ移動(1)            |
| <b>優先するネットワーク(空)</b> : ――<br>下の一覧にある順番で、利助       | 用できるネットワークに自動的に接続する:<br>上へ移動(U)<br>下へ移動(D) |

「ワイヤレスネットワーク接続のプロパティ」が終了します。

12

4.「ワイヤレスネットワーク接続」の[閉じる]をクリックします。

| 接続           |          |          |
|--------------|----------|----------|
| 状態:          |          | 接続       |
| 相抗時間:<br>法度: |          | 00:19:23 |
| 21月:         |          | 2.0 MDps |
| 2007/W05BEC  |          | 1.00000  |
| 動作状況         | 送信 — 🙊 — | - 受信     |
| パケット         | 90       | 0        |
|              |          |          |

「ワイヤレスネットワーク接続」が終了します。

Windows XP/2000/Me/98SE共通

5. タスクトレイの「GW-CF11Xユーティリティ」をダブルクリッ クします。

タスクトレイに「GW-CF11Xユーティリティ」が表示されて いないときはデスクトップの「GW-CF11Xユーティリティ」 をダブルクリックします。

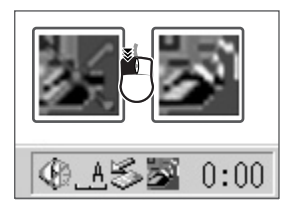

無線LAN通信をしているときは右のアイコン、無線LAN通信 をしていないときは左のアイコンになります。

「GW-CF11Xユーティリティ」が表示されます。

|                        | 1          |                             |
|------------------------|------------|-----------------------------|
| 8年 サイトサーベイ   情報        |            |                             |
| 設定<br>(P)ブロファイル        | ~          |                             |
| ØSSID:                 |            | 1 ④拉殊設定                     |
| (N) ネットワークタイプ:         | インフラストラクチャ | <ul> <li>〇 暗号化設定</li> </ul> |
| (山) チャンネル:             | 1 -        |                             |
| ① 送信速度:                | 自動         |                             |
|                        |            | (A) 適用                      |
| ·ステータス ·····<br>ステータス: |            |                             |
| チャンネル:                 | 送信速度       | Mbps 暗号化                    |
| スループット:                | 送信: 0 受信   | j: 0                        |
| 接続品質:                  |            |                             |
| 電波強度:                  |            | (R)再検索                      |

6.「SSID」に「planex」と入力し、[暗号化設定 をクリックします。 「暗号化設定」が表示されます。

7.「暗号化有効」にチェックを入れ、「認証モード」の「共有キー」、 「暗号化」の「WEP」を選択します。

「WEPキー」が入力できる状態になります。

| 暗号化設定              |             | ×        |
|--------------------|-------------|----------|
| 暗号化 認証             |             |          |
| 一時是化               |             | ▶ 暗号化有効  |
| (A)IZIIE-K         | 共有キー        | <b>•</b> |
| (E)暗号化:            | WEP         | •        |
| -802.1×1211        |             |          |
| □ 802.1×認証を有効にする   |             |          |
| (T)EAP             |             | <b>v</b> |
| ■ ④キーは自動で提供され      | 3           |          |
| WEP+-              | -           |          |
| (E)牛一入力方式:         | 16)進数       |          |
| (L)キー長:            | 64 bits     | 2        |
| ( <u>N</u> )WEP=-: | ] [******** |          |
|                    |             |          |
| 4                  | OK ++>t     | 2)4      |

**8.**「キー入力方式」の「16進数」、「キー長」の「64bit」を選択、 「WEPキー」に「abcdef1239」と入力し、[OK]をクリックしま す。

「暗号化設定」が終了します。

9.「GW-CF11Xユーティリティ」の[適用]をクリックします。 設定内容が適用され、通信が始まります。通信の確認は「第13 章 通信確認」を参照してください。

| 設定 サイトサーベイ 情報                    | 1                     |                              |
|----------------------------------|-----------------------|------------------------------|
| 設定<br>(P)ブロファイル (イン)             | フラストラクチャン"planex"     | ▼ ⑤保存 ◎削約                    |
| ØSSID:                           | planex                | <ul> <li>(小拉3長設5)</li> </ul> |
| (N) ネットワークタイプ:                   | インフラストラクチャ            | ▼ (C) 暗号化設定                  |
| (山) チャンネル:                       | 1                     |                              |
| ① 送信速度:                          | 自動 🔻                  | 1                            |
| ステータス<br>ステータス:<br>ステータス: (インフラス | トラクチャ >-planex-00:00: | (00:00:00                    |
| チャンネル:                           | 2 送信速度 11             | Mbps 暗号化 有効                  |
| スループット:                          | 送信: 0 3               | 受信: 0                        |
| 接続品質:良如                          | (100%)                |                              |
| 雷波強度: 良好                         | (99%)                 | (R)再检                        |

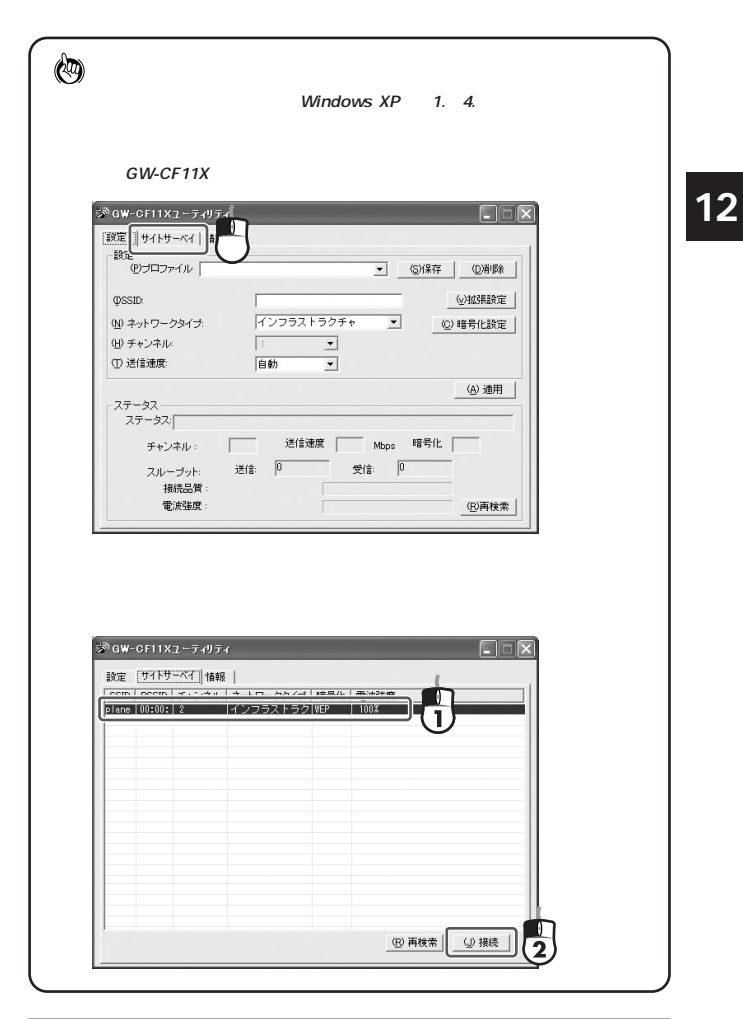

ー覧表の中に接続したいアクセスポイントが表示されたら、クリックをし、 [接続]をクリックします。

通信先機器の「SSID」が隠蔽されているときは通信先の「BSSID」(MACア ドレス)を調べてください。通信先機器のBSSID(MACアドレス)について は、通信先機器のマニュアルを参照してください。

・暗号化設定がないとき 通信が開始されます。

・暗号化設定をしてあるとき

「暗号化設定」が表示されます。

「暗号化有効」にチェックが入っていることを確認し、暗号化設定を接続先 と同じにし、[OK]をクリックします。

| (A)認証モード:          | 共有キー      | •        |
|--------------------|-----------|----------|
| (E)暗号化:            | WEP       | -        |
| 802.1×#20#         |           |          |
| □ 802.1×認証を有効にする   |           |          |
| (T)EAP             |           | <b>~</b> |
| ▶ ②キーは自動で提供される     |           |          |
| WEP+-              |           |          |
| (E)キー入力方式:         | 16〕進数     | <b>•</b> |
| ①+-長:              | 64 bits 💌 |          |
| ( <u>N</u> )WEP+-: | ****      |          |
|                    |           |          |
| -                  |           |          |
|                    | OK キャンセル  | [        |
|                    |           |          |

# 12

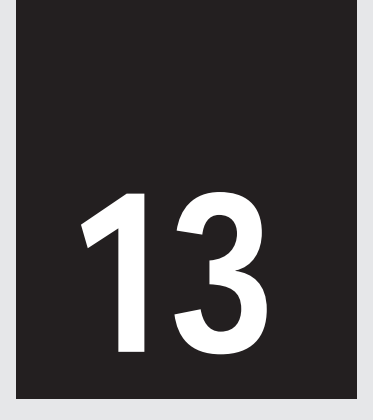

通信確認

第13章

## 通信確認

本<sup>章では無線LAN通信確認について説明します。</sup>

通信確認

13

 「GW-CF11Xユーティリティ」の「設定」画面の「ステータス」に 通信したいアクセスポイントが表示されていることを確認しま す。

「<接続モード>-SSID名-通信先のMACアドレス」の表示にな ります。

| (1)プロファイル (イン   | 'フラストラクチャン"planex" _                         | ③(\$)保存 (①剤)除                 |
|-----------------|----------------------------------------------|-------------------------------|
| ØSSID:          | planex                                       | (y)拡張設定                       |
| N) ネットワークタイプ:   | インフラストラクチャ                                   | <ul> <li>(C) 暗号化設定</li> </ul> |
| 田) チャンネル:       | 1 -                                          |                               |
| ① 送信速度:         | 自動                                           |                               |
|                 |                                              | (A) 適用                        |
| ステータス -<br>ステータ | ストラクチャン-planex-00:00:00:00<br> 2 送信速度  11 ME | 100:00                        |

**2.**[× ]をクリックして、「GW-CF11Xユーティリティ」の表示を 終了します。

「GW-CF11Xユーティリティ」を再度表示したいときは、タ スクトレイの「GW-CF11Xユーティリティ」をダブルクリッ クします。ユーティリティを完全に終了するときは、タスク トレイの「GW-CF11Xユーティリティ」を右クリックし、「終 了」をクリックします。

3. WEBブラウザを起動します。

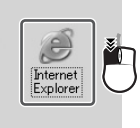

**4.**「アドレス」に「http://www.planex.co.jp」と入力し、<Enter>を押します。

インターネットに接続できる環境があるときを例にしていま す。インターネットに接続していないときは、「マイネットワ ーク」から他のコンピュータを参照してください。

| アドレス( <u>D</u> ) | http://www.planex.co.jp/ |  |
|------------------|--------------------------|--|
|------------------|--------------------------|--|

通信

5. ホームページが表示されることを確認します。

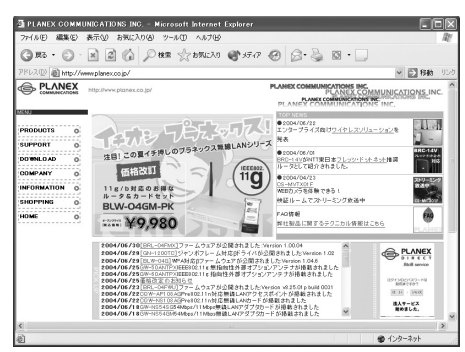

**6.**WEBブラウザを終了します。

ホームページが表示されないときは ・本製品の設定内容を確認してください。 通信方法(インフラストラクチャ/アドホック) 無線LANネットワークグループ名(SSID) 暗号化

これで本製品の設定は完了です。

伊ンポイント
 本製品をコンピュータで使うときは
 ・コンピュータから本製品を取り外すときは、コンピュータをシャットダウン
 してから取り外してください。

通信確認

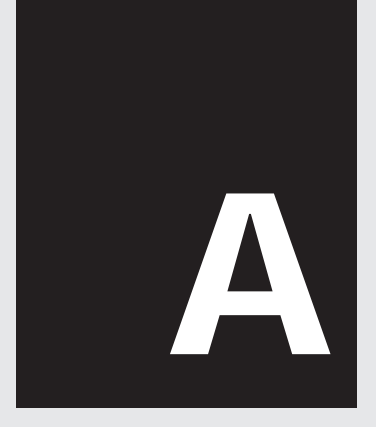

# 設定詳細説明 - PDA用 -

## 設定詳細説明 - PDA用 -

こでは、Windows CE 3.0用のユーティリティの設定詳細を説 明します。

(a)「ステータス」

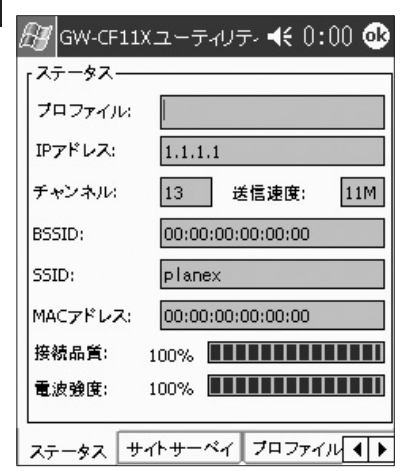

| 「プロファイル」  | プロファイルを適用したときに、プロファイル名を表示     |
|-----------|-------------------------------|
|           | します。※プロファイルについては、(c)「プロファイル」  |
|           | を参照してください。                    |
| 「IP アドレス」 | GW-CF11Xに設定された IP アドレスを表示します。 |
| 「チャンネル」   | 接続している SSID のチャンネルが表示されます。    |

設定詳細説明- PDA用-

A

| 送信速度      | 送信速度を表示します。                 |
|-----------|-----------------------------|
| 「BSSID」   | 無線 LAN ネットワークの識別子で、本製品の MAC |
|           | アドレスです。                     |
| 「SSID」    | 無線 LAN ネットワーク名です。           |
| 「MACアドレス」 | 接続先の MAC アドレスです。            |
| 「接続品質」    | 接続品質を表示します。                 |
| 「電波強度」    | 電波強度を表示します。                 |

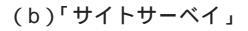

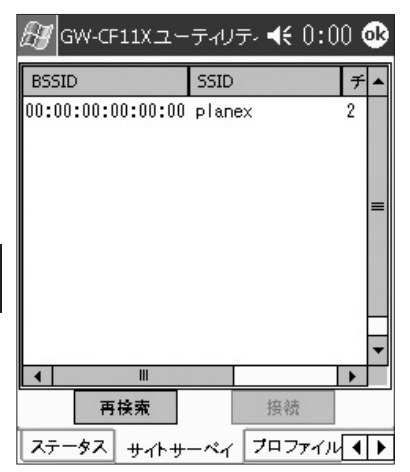

無線通信範囲にいるSSIDを表示します。

[再検索]をタップすると、範囲内にいるSSIDを検索します。一 覧表から接続したいアクセスポイントを選択して[接続]をタッ プすると、選択したアクセスポイントとの接続を開始します。

| Æ            | GW-CF11) | (ユーティリテ- | ◀€ 0:00 👁 |
|--------------|----------|----------|-----------|
|              | ロファイルー   |          | 保存        |
|              |          |          | 削除        |
|              |          |          | 適用        |
|              |          |          |           |
|              |          |          |           |
|              |          |          |           |
| <del>ل</del> | パーサーベイ   | プロファイル   | 接続 暗┦◀ ▶  |

無線設定内容の保存 / 適用 / 削除を行います。

・プロファイルの保存

空欄に設定名を入力し、[保存]をタップします。本製品に無線 LAN設定の内容が保存されます。

・プロファイルの適用

「 」をタップし、適用したいプロファイル名を選択して、[適用] をタップします。

・プロファイルの削除

「 」をタップし、削除したいプロファイル名を選択して、[削除] をタップします。

| ℬ GW-CF11Xユーティリティ                                                                                                    | € 0:00 🕸                   | 🖅 GW-CF11Xユーティリティ 📢 0:00 🐠                                                                                                    |
|----------------------------------------------------------------------------------------------------|----------------------------|----------------------------------------------------------------------------------------------------|
| SSID                                                                                                    |                            | - SSID                                                                                                    |
| ◯ SSIDの選択: ▲NY                                                                                                    | Ŧ                          | ● SSIDの選択: planex ▼                                                                                                    |
| 「ネットワークタイプー                                                                                                    |                            |                                                                                                    |
| ① インフラストラクチャ チャ     ○     ○     ○     ○     ○     ○     ○     ○     ○     ○     ○     ○     ○     ○     ○     ○     ○     ○     □     □     □     □     □     □     □     □     □     □     □     □     □     □     □     □     □     □     □     □     □     □     □     □     □     □     □     □     □     □     □     □     □     □     □     □     □     □     □     □     □     □     □     □     □     □     □     □     □     □     □     □     □     □     □     □     □     □     □     □     □     □     □     □     □     □     □     □     □     □     □     □     □     □     □     □     □     □     □     □     □     □     □     □     □     □     □     □     □     □     □     □     □     □     □     □     □     □     □     □     □     □     □     □     □     □     □     □     □     □     □     □     □     □     □     □     □     □     □     □     □     □     □     □     □     □     □     □     □     □     □     □     □     □     □     □     □     □     □     □     □     □     □     □     □     □     □     □     □     □     □     □     □     □     □     □     □     □     □     □     □     □     □     □     □     □     □     □     □     □     □     □     □     □     □     □     □     □     □     □     □     □     □     □     □     □     □     □     □     □     □     □     □     □     □     □     □     □     □     □     □     □     □     □     □     □     □     □     □     □     □     □     □     □     □     □     □     □     □     □     □     □     □     □     □     □     □     □     □     □     □     □     □     □     □     □     □     □     □     □     □     □     □     □     □     □     □     □     □     □     □     □     □     □     □     □     □     □     □     □     □     □     □     □     □     □     □     □     □     □     □     □     □     □     □     □     □     □     □     □     □     □     □     □     □     □     □     □     □     □     □     □     □     □     □     □     □     □     □     □     □     □     □     □     □     □     □     □     □     □     □     □     □     □     □     □     □     □     □ | シネル: 13                    | ① インフラストラクチャ チャンネル: 13     □     □     □     □     □     □     □     □     □     □     □     □     □     □     □     □     □     □     □     □     □     □     □     □     □     □     □     □     □     □     □     □     □     □     □     □     □     □     □     □     □     □     □     □     □     □     □     □     □     □     □     □     □     □     □     □     □     □     □     □     □     □     □     □     □     □     □     □     □     □     □     □     □     □     □     □     □     □     □     □     □     □     □     □     □     □     □     □     □     □     □     □     □     □     □     □     □     □     □     □     □     □     □     □     □     □     □     □     □     □     □     □     □     □     □     □     □     □     □     □     □     □     □     □     □     □     □     □     □     □     □     □     □     □     □     □     □     □     □     □     □     □     □     □     □     □     □     □     □     □     □     □     □     □     □     □     □     □     □     □     □     □     □     □     □     □     □     □     □     □     □     □     □     □     □     □     □     □     □     □     □     □     □     □     □     □     □     □     □     □     □     □     □     □     □     □     □     □     □     □     □     □     □     □     □     □     □     □     □     □     □     □     □     □     □     □     □     □     □     □     □     □     □     □     □     □     □     □     □     □     □     □     □     □     □     □     □     □     □     □     □     □     □     □     □     □     □     □     □     □     □     □     □     □     □     □     □     □     □     □     □     □     □     □     □     □     □     □     □     □     □     □     □     □     □     □     □     □     □     □     □     □     □     □     □     □     □     □     □     □     □     □     □     □     □     □     □     □     □     □     □     □     □     □     □     □     □     □     □     □     □     □     □     □     □     □     □     □     □     □     □     □     □     □     □     □     □     □     □     □     □     □     □     □     □    □ |
|                                                                                                    | シネル: 🕛 🍷                   |                                                                                                    |
|                                                                                                    | 有効                         | 省電カモード         ●         無効         ○         有効                                                                                                    |
| 送信速度: 自動 ▼                                                                                                    | WEP                        | 送信速度: 自動 ▼ WEP                                                                                                    |
| 適用 🗦                                                                                                    | ドフォルト                      | 道用 デフォルト                                                                                                    |
| サイトサーベイ プロファイル                                                                                                    | 接続 暗┨↓ ▶                   | サイトサーベイ フロファイル 接続 暗くく ト                                                                                                    |
|                                                                                                    |                            |                                                                                                    |
| 「SSID」                                                                                                    | 無線ネットワ                     | フーク名です。初期設定は「自動検出」                                                                                                    |
|                                                                                                    | が選択され                      | ます。                                                                                                    |
|                                                                                                    | 自動検出                       | 自動的に SSID を検出します。                                                                                                    |
|                                                                                                    | SSIDの選抜                    | R 任意の SSID を入力できます。                                                                                                    |
|                                                                                                    |                            | 【適用】をタッブすると、適用・保存さ                                                                                                    |
|                                                                                                    |                            | 11より。また休行した 3510 は「▼」を                                                                                                    |
|                                                                                                    |                            |                                                                                                    |
| 「ネットワークタイフ」                                                                                                    | 「インフラス                     | トラクチャ」もしくは「アドホック」を                                                                                                    |
|                                                                                                    | 選択 じさお                     | す。「アトホック」を選択したとさは、                                                                                                    |
|                                                                                                    | 通信光の機                      | 「命にめわせ(「ナヤノイル」を設定し                                                                                                    |
|                                                                                                    | <br>                       | ドの「無効」もしくけ「右効」を選切                                                                                                    |
| 「自电ハビート」                                                                                                    | 日电力モー<br>できます              | 「の「無効」もしては「有効」を選択                                                                                                    |
| 「送信速度」                                                                                                    | そにあり。                      | 選択できます 初期設定でけ「白動」                                                                                                    |
| 「た」「た」又」                                                                                                    | 达信迷度を選択でさより。 初期設定では「自動」    |                                                                                                    |
|                                                                                                    | 达旧述 長 そ<br>が 設 定 さ ź       | これできより。初期設定では「日勤」<br>コイいます 「1Mbns」「2Mbns」                                                                                                    |
|                                                                                                    | 送信述度を<br>が設定され<br>「1M/2Mbr | 医がてきより。初期改定では「日勤」<br>いています。「1Mbps」「2Mbps」<br>os」「5 5Mbps」「11Mbps」「自動」                                                                                                    |

A 設定詳細説明-PDA用-

| 「WEP」   | タップすると「暗号化」タブが表示されます。     |  |
|---------|---------------------------|--|
|         | WEP 暗号化を設定するときにチェックを入れます。 |  |
| 「適用」    | 設定内容を適用します。               |  |
| 「デフォルト」 | 初期設定に戻します。                |  |

| 🔊 GW-CF11Xユーティリティ 📢 0:00 📀        | 🔊 GW-CF11Xユーティリティ 📢 0:00 🐽                            |
|-----------------------------------|-------------------------------------------------------|
| キーフォーマット: 認証タイプ:<br>無効 ▼ オーブンキー ▼ | キーフォーマット: 認証タイブ:<br>64bit(16進数) ▼ オープンキー ▼            |
| 「キー設定<br>デフォルトキー:                 | キー設定<br>デフォルトキー: <u>キー1</u><br>WEPキー: <b>********</b> |
|                                   |                                                       |
| 2017<br>フロファイル 接続 暗号化 TCP/IP えく♪  | 2<br>フロファイル 接続 暗号化 TCP/IP え▲ ▶                        |

## WEP暗号化設定を行います。

| 「キーフォーマット」 | キー入力方式とキー長の組み合わせを選択できま |            |             |
|------------|------------------------|------------|-------------|
|            | す。入力できる文字列は次のようになります。  |            |             |
|            |                        | 64bit      | 128bit      |
|            | 16 進数                  | 10 文字      | 26 文字       |
|            | 文字列                    | 5 文字       | 13 文字       |
| 「認証タイプ」    | 「オープンキ・                | ー」「共有キー」「  | 自動」を選択でき    |
|            | ます。                    |            |             |
| 「キー設定」     | 「デフォルトキ                | F-1~4」を選掛  | Rし、「WEP キー」 |
|            | に暗号キーを                 | :入力します。「WE | EPキー」には、接   |
|            | 続先の無線ネ                 | ネットワークと同じも | のを入力します。    |
| 「適用」       | タップすると                 | 設定が適用されます  | <b>f</b> .  |
| 「リセット」     | タップすると                 | 初期設定に戻ります  | t.          |

(f)<sup>r</sup>TCP/IP」

| 🛃 GW-CF11Xユーテ                              | ಸುಕ್ 📢 0:00 🐠     | 🛃 GW-CF11Xユーテ      | ィリティ 📢 0:00 🐽                               |
|--------------------------------------------|-------------------|--------------------|---------------------------------------------|
| <ul> <li>DHCP取得</li> <li>IPアドレス</li> </ul> | ○ 手動設定<br>1.1.1.1 | ○ DHCP取得<br>IPアドレス | <ul> <li>● 手動設定</li> <li>1.1.1.1</li> </ul> |
| サブネットマスク                                   | 255.255.255.0     | サブネットマスク           | 255.0.0.0                                   |
| デフォルトゲートウェイ                                | 1.1.1.2           | デフォルトゲートウェイ        |                                             |
| DNS                                        | 1.1.1.2           | DNS                |                                             |
| WINS                                       |                   | WINS               |                                             |
| 造用                                         | 3                 | 適用                 | Ħ                                           |
| ブロファイル 接続 暗                                | 号化 TCP/IP えくト     | プロファイル 接続 暗        | 号化 TCP/IP えくト                               |

| 「DHCP 取得」 | DHCPサーバに接続してIPアドレスを自動取得し    |
|-----------|-----------------------------|
|           | ているときに選択します。                |
| 「手動設定」    | ネットワーク設定を手動で設定するときに選択しま     |
|           | す。「IP アドレス」「サブネットマスク」「デフォル  |
|           | トゲートウェイ」「DNS」「WINS」が設定できます。 |
| 「適用」      | タップすると本製品に設定を適用します。         |

A

(g)「テストモード」

| 🖅 GW-CF11Xユーティリティ 📢 0:00 🐠 |
|----------------------------|
| rPingテスト                   |
| タイムアウト: 1000 ▼ サイズ: 0032 ▼ |
| 「 <sup>テスト結果</sup> ――      |
| GW-CF11X: 192.168. 送信:     |
| 経過時間: 受信:                  |
| [リンクメッセージー                 |
|                            |
|                            |
|                            |
| <b>スタート</b> ストップ           |
| 接続 暗号化 TCP/IP テストモード 1 ◀ ▶ |

Pingを送信してネットワークへの接続テストができます。

(h)「情報」

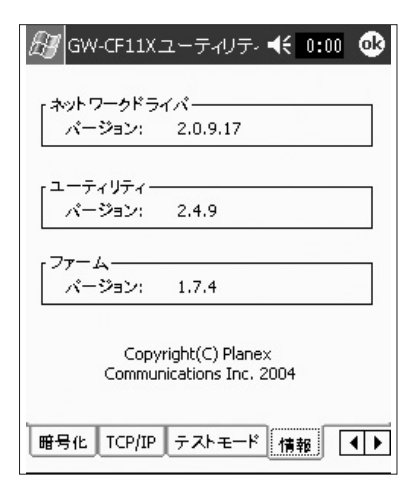

本製品のバージョン情報を表示します。

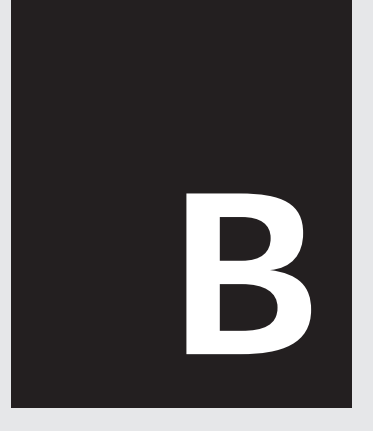

# 設定詳細説明 - コンピュータ用 -

付録B

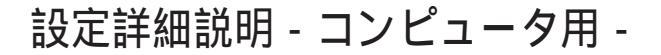

こでは、Windows XP/2000/Me/98SE用のユーティリティの 設定詳細を説明します。 本製品のユーティリティは次の画面で構成されています。詳細は各画 面説明を参照してください。

「GW-CF11Xユーティリティ」: (a 」設定」(b 」サイトサーベイ」(c 」情報」

(a)(b)(c)

設定詳細説明ー コンピュー タ用ー

| () () ()                |              |              |          |           |
|-------------------------|--------------|--------------|----------|-----------|
|                         |              |              |          |           |
| 参 CW-CF11Xユーティリティ       |              |              |          |           |
| 「設定」サイトサーベイ 情報          |              |              |          |           |
| 設定<br>(D)プロファイル マインフ    | ラストラクチャン     | "planex"     | ▼ (S)(#  | 存 ②谢咏     |
| ØSSID:                  | planex       |              | _        | ②拡張設定     |
| (1) ネットワークタイプ:          | インフラス        | ラクチャ         | •        | (Q) 暗号化設定 |
| (日) チャンネル:              | 1            | •            |          |           |
| ① 送信速度:                 | 自動           | •            |          |           |
|                         |              |              |          | (A) 適用    |
| ステータス<br>ステータス: (インフラスト | ・ラクチャ >-plar | ex-00:00:00: | 00:00:00 |           |
| チャンネル: 2                | 送信递          | 度 11         | Mbps 暗号  | 化有効       |
| スループット: ゔ               | ž(ĝ: 0       | 受信           | 0        |           |
| 接続品質: 良好                | 100%)        |              |          |           |
| 電波強度:良好                 | 99%)         |              |          | (E)再検索    |

(d」拡張設定」

「拡張設定」:(a」)設定」の[拡張設定]をクリックすると表示されます。

| 🔊 拡張設定                                         |          | × |
|------------------------------------------------|----------|---|
|                                                |          |   |
| □ <u>(S)</u> 省電力モード有効                          |          |   |
| - RISUざい他<br>- C (D) 白動設定                      |          |   |
| <ul> <li>○ 目動設定</li> <li>○ (E) 手動設定</li> </ul> | 0        | 3 |
| ┌ フラグメントしきい値                                   |          |   |
|                                                | 050      |   |
| ● (N) 于動設定                                     | 250      |   |
| <u> </u>                                       | (①)キャンセル |   |

「暗号化設定」:

(a)「設定」の[暗号化設定]をクリックまたは(b)「サイトサー ベイ」の一覧から、暗号化された機器を選択し、[接続]をクリッ クしたときに表示されます。

(e)「暗号化」/(f)「認証」

(e)(f)

| 暗号化                           |      | □ 暗号化有効 |
|-------------------------------|------|---------|
| <ul> <li>(A)認知モード:</li> </ul> | 共有キー | •       |
| (E)暗号化:                       | WEP  | -       |
| 802.1×\$2\$正                  |      |         |
| - 802.1×認証を有効にする              |      |         |
| (T)EAP                        |      | v       |
| 📕 🍥 キーは自動で提供される               |      |         |
| WEP+-                         |      |         |
| (E)キー入力方式:                    |      | •       |
| ①+-長:                         | -    |         |
| ( <u>N</u> )WEP+-:            |      |         |

B 設定詳細説明ーコンピュータ用-

(a):105ページ参照
(b):107ページ参照
(c):108ページ参照
(d):109ページ参照
(e):110ページ参照
(f):112ページ参照

(a)「設定」

| ॐ₲₩−Ċ₣11Ҳユーティリティ          |                                     |         |
|---------------------------|-------------------------------------|---------|
| (設定)サイトサーベイ   情報  <br>設定  |                                     |         |
| (ビブロファイル  <インフラ           | ラストラクチャン"planex" 💌 <u></u> ③/保存 ①削励 | <u></u> |
| ØSSID:                    | planex (少拡張設定                       | È       |
| (N) ネットワークタイプ:            | インフラストラクチャ 🔹 🔘 暗号化設筑                |         |
| ( <u>H</u> ) チャンネル:       | 1                                   |         |
| ① 送信速度:                   | 自動                                  |         |
|                           | (A) 適用                              |         |
| ステータス<br>ステータス:<br>マテータス: | ラクチャ >-planex-00:00:00:00:00        | -       |
| チャンネル: 2                  | 送信速度 11 Mbps 暗号化 有効                 |         |
| スループット: 送                 | ffi: 0 受信: 0                        |         |
| 接続品質: 良好()                | 100%)                               |         |
| 電波強度: 良好(8                | 99%) 【》再検:                          | 索       |

| 「設定」:本製品の設  | 定をします。                    |
|-------------|---------------------------|
| 「プロファイル」    | 現在の設定にファイル名をつけて表示しています。   |
| [保存]        | 「プロファイル」に表示されている設定をファイル   |
|             | に保存します。                   |
| [削除]        | 「プロファイル」に表示され、保存されているもの   |
|             | を削除します。                   |
| 「SSID」      | 無線 LAN ネットワークのグループ名です。同じ  |
|             | SSID のときだけ通信ができます。        |
| 「ネットワークタイプ」 | 「インフラストラクチャ」/「アドホック」が選択で  |
|             | きます。                      |
|             | インフラストラクチャ:各無線末端がアクセスポイ   |
|             | ントを介して相互通信する方法です。アクセスポ    |
|             | イントに接続している有線 LAN も通信できます。 |
|             | アドホック:各無線端末がアクセスポイントを介さ   |
|             | ずに相互通信する方法です。 無線 LAN 同士によ |
|             | る通信のみできます。                |

# B

設定詳細説明ー コンピュー タ用ー

105

| 「チャンネル」     | 無線 LAN で使うチャンネルを1~14から選びます。 |
|-------------|-----------------------------|
|             | 無線モードがアドホックを選択しているときに変更     |
|             | できます。 インフラストラクチャでは無線 LAN ア  |
|             | クセスポイントに設定されたチャンネルで通信しま     |
|             | す。                          |
| 「送信速度」      | 本製品で使う送信速度を選びます。Auto(オート)   |
|             | を選択したときは常に快適な通信速度を自動的に      |
|             | 設定します。                      |
| 「拡張設定」      | 「拡張設定」ウィンドウを表示させます。         |
| 「暗号化設定」     | 「暗号化設定」ウィンドウを表示させます。        |
| [適用]        | 現在の設定内容を適用します。              |
| 「ステータス」:現在の | のステータスを表示します。               |
| [再検索]       | 範囲内の無線 LAN 機器を検索し、接続を開始し    |
|             | ます。                         |
### (b)「サイトサーベイ」

| ي<br>ا 🖗 | w-  | GF11X  | ユーティリテ・                                 |           |     |            |     |
|----------|-----|--------|-----------------------------------------|-----------|-----|------------|-----|
| 設        | Ē   | ታብኑታ   | 一一一一一一一一一一一一一一一一一一一一一一一一一一一一一一一一一一一一一一一 | 1         |     |            |     |
| SS       | SID | BSSID  | チャンネル                                   | ネットワークタイプ | 暗号化 | 電波強度       |     |
| pla      | ne. | 00:00: | 2                                       | インフラストラク  | WEP | 100%       |     |
| E        |     |        |                                         |           |     |            |     |
| E        |     |        |                                         |           |     |            |     |
| E        |     |        |                                         |           |     |            |     |
| E        |     |        |                                         |           |     |            |     |
|          |     |        |                                         |           |     |            |     |
|          |     |        |                                         |           |     |            |     |
|          |     |        |                                         |           |     |            |     |
| E        |     |        |                                         |           |     |            |     |
|          |     |        |                                         |           |     |            |     |
|          |     |        |                                         |           |     |            |     |
|          |     |        |                                         |           |     | (B) 再検索 (, | り接続 |
|          |     |        |                                         |           |     |            |     |

| 「サイトサーベイ」: 範 | 通内の無線 LAN 機器を表示します。        |
|--------------|----------------------------|
| 「SSID」       | 無線 LAN ネットワークグループ名です。無線    |
|              | LAN ネットワークで通信をする機器同士は SSID |
|              | を同じにします。                   |
| 「BSSID」      | 無線 LAN 機器の MAC アドレスです。     |
| 「チャンネル」      | 無線 LAN 機器が使用しているチャンネルです。   |
| 「ネットワークタイプ」  | 無線 LAN 機器の通信モードを表示します。     |
| 「暗号化」        | 暗号化の有効/無効、暗号化のタイプを表示します。   |
| 「電波強度」       | 無線 LAN 機器の電波状況です。          |
| [再検索]        | 利用できる無線 LAN 機器の情報を更新します。   |
| [接続]         | 表示された無線 LAN 機器を選択し、 クリックをす |
|              | ると接続を開始します。接続先の暗号化が無効      |
|              | のときは接続開始、接続先の暗号化が有効のと      |
|              | きは「暗号化」のウィンドウが表示され、設定入     |
|              | 力が終わると接続を開始します。            |

B

設定詳細説明ー コンピュー タ用ー

### (c)「情報」

| ≫ G₩-CF11Xユーティリティ                                          |  |
|------------------------------------------------------------|--|
| 設定  サイトサーベイ (清報)                                           |  |
| GW-CF11Xユーティリティ<br>(c)Copyright PLANEX COMMUNICATIONS INC. |  |
| - ユーティリティ<br>バージョン                                         |  |
| ドライバー<br>バージョン                                             |  |
| ファームウエア<br>ノ 「ージョン<br>MACTYLZ                              |  |
|                                                            |  |

B

| 「情報」:本製品のバ | ージョンを表示します。                        |
|------------|------------------------------------|
| 「ユーティリティ」  | GW-CF11X ユーティリティのバージョンです。          |
| 「ドライバ」     | PLANEX GW-CF11X 11Mbps wireless CF |
|            | adapter のドライババージョンです。              |
| 「ファームウエア」  | 本製品のバージョンと、MAC アドレスです。             |

#### (d)「拡張設定」

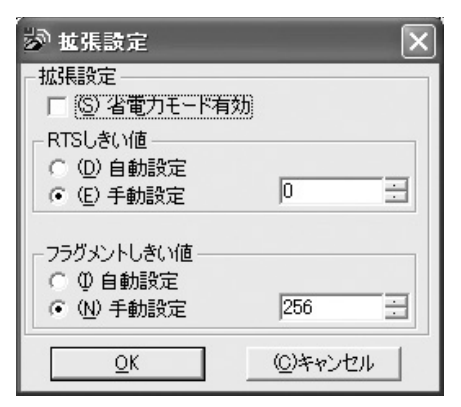

| 「拡張設定」: 拡張設  | 定ができます。                       |
|--------------|-------------------------------|
| 「省電力モード有効」   | 省電力の有効/無効を設定できます。             |
| 「RTSしきい値」    | パケットの分割サイズを指定します。パケットは指       |
|              | 定したサイズのパケットに分割されます。           |
|              | 電波状態の悪いときや接続クライアントが多いとき       |
|              | は、値を小さくすることで改善されることがありま       |
|              | すが、オーバーヘッドが増えるためスループット        |
|              | が下がります。初期値を推奨します。             |
| 「フラグメントしきい値」 | 指定されたサイズ以上のパケットを送信するとき        |
|              | は RTS(Request To Send)を送信します。 |
|              | 同一アクセスポイントに接続するクライアントが多く、     |
|              | クライアントが相互に認識されない状態(隠れ末端)      |
|              | のときは、この値を小さくすることで改善されるこ       |
|              | とがあります。初期値を推奨します。             |
| [OK]         | 現在の設定を適用し、「拡張設定」を終了します。       |
| [キャンセル]      | 現在の設定を適用せず、「拡張設定」を終了します。      |

B

設定詳細説明- コンピュー タ用-

109

B 設定詳細説明-コンピュータ用-

#### (e)「暗号化」

| 暗号化遗定            |           |          | 音号化.該定                |         | ×       |
|------------------|-----------|----------|-----------------------|---------|---------|
| 暗号化  認証          |           |          | 暗号化   認証              |         |         |
| 暗景化              | ☞ 暗号化3    | 町方力      | 暗号化                   |         | ☞ 暗号化有効 |
| (A)23第三一ド:       | 共有キー      | •        | (A)認証モード:             | #PA-PSK | •       |
| (E)相音号(H)        | WEP       | •        | (E)暗号化:               | TKIP    | •       |
| 902.1×2222       |           |          | 802.1×2222            |         |         |
| □ 802.1対2証を有効にする |           |          | □ 802.1×認証を有効にする      |         |         |
| (T)EAP           |           | <u>~</u> | (T)EAP                |         | 7       |
| ■ (g)キーは自動で提供される |           |          | ■ (g)キーは自動で提供される      |         |         |
| WEP+-            |           |          | PSK                   |         |         |
| (E)キー入力方式:       | 16通数      | •        |                       |         |         |
| (1)キー長:          | 64 bits 💌 |          | (NDPSK:               | *****   |         |
| (近)WEP中:         | ******    | -        | ( <u>c)</u> PSK の再入力: | ******  |         |
|                  |           |          |                       |         |         |
|                  |           |          |                       |         |         |
|                  | OK キャンセル  |          |                       | OK キャン  | セル      |
|                  | w/        | - 14     |                       |         |         |

図(e)-1

図(e)-2

| 「暗号化」: 暗号化設 | 定ができます。                     |
|-------------|-----------------------------|
| 「認証モード」     | 認証モードを「オープンキー」/「共有キー」/      |
|             | 「WPA-PSK」/「WPA」から選択できます。    |
| 「暗号化」       | 認証モードが「オープンキー」/「共有キー」のと     |
|             | きに「WEP」、「WPA-PSK」/「WPA」のとき  |
|             | に「TKIP」になります。               |
| 「802.1x 認証を | RADIUS サーバーの認証を有効 / 無効にします。 |
| 有効にする」      |                             |
| 「EAP」       | 「TLS」/「PEAP」/「LEAP」を選択できます。 |
| 「キーは自動で     | 暗号化を選択したときに、自動で変更されます。      |
| 提供される」      |                             |
| [OK]        | 現在の設定を適用し、「暗号化設定」を終了します。    |
| [キャンセル]     | 現在の設定を適用せず、「拡張設定」を終了します。    |

「暗号化」の「WEP」を選択したとき(図(e)-1)

| 「WEPキー」:「WEP | りの設定がで             | きます。        |             |
|--------------|--------------------|-------------|-------------|
| 「キー入力方式」     | 使用できる文             | 字は次のとおりで    | す。          |
|              | 16 進数:0~           | ~9、a~f 文字   | 列:0~9、a~z   |
| 「キー長」        | 64bitまたは           | 128bitを選択でお | きます。64bitより |
|              | 128bit の方 <i>た</i> | が堅固ですが、処    | 理のため通信速度    |
|              | が遅くなるこ。            | とがあります。     |             |
| 「WEPキー」      | キー入力方式             | とキー長の組み合    | わせで入力できる    |
|              | 文字数は次の             | )とおりです。     |             |
|              |                    | 64bit       | 128bit      |
|              | 16 進数              | 10 文字       | 26 文字       |
|              | 文字列                | 5 文字        | 13 文字       |
|              |                    |             |             |

「暗号化」の「WPA-PSK」を選択したとき(図(e)-2)

| 「PSK」:「PSK」が入力できます。 |                             |  |  |  |  |
|---------------------|-----------------------------|--|--|--|--|
| 「PSK」               | 暗号化で「WPA-PSK」を使用するときに、「PSK」 |  |  |  |  |
|                     | (事前共有キー)を入力します。             |  |  |  |  |
| 「PSKの再入力」           | 「PSK」に入力したキーを再入力をします。       |  |  |  |  |

B

| B           |
|-------------|
| 設定詳         |
| 細説明         |
| ー<br>コン     |
| Е<br>л<br>І |
| タ<br>用<br>I |

### (f)「認証」

| Microsoft Root Certificate Authority<br>ザー情報 | Ψ. |
|----------------------------------------------|----|
| ザー情報                                         |    |
|                                              |    |
| (ビユーザー名:                                     |    |
| (D)/27-F:                                    |    |
| イン情報                                         |    |
| ⑤サーバー名:                                      |    |
| WD5428:                                      |    |

「認証」:RADIUS認証の情報を入力します。

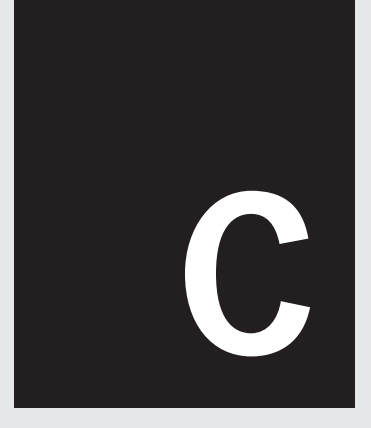

# アンインストール

付録C

アンインストール

本 製品をコンピュータで使わなくなったときはそのままでもかま いませんが、ドライバとユーティリティのアンインストールを お勧めします。

デバイスマネージャの表示方法は「付録D Q5デバイスマネージャの表示」を参照してください。

### 1 PDA编

PDAから本製品のドライバとユーティリティをアンインストールをす るときは、コンピュータとPDAの同期を取る必要はありません。

#### Windows CE3.0編

PDAから本製品のドライバとユーティリティをアンインストールし、 設定用コンピュータから本製品のドライバとユーティリティをアン インストールします。

PDA側アンインストール PDAからGW-CF11Xを取り外します。

PDAをリブート(リセット)します。 PDAのマニュアルを参照してください。

「スタート」「設定」をタップします。

「設定」が表示されます。

「システム」をタップします。 「システム」が表示されます。

「プログラムの削除」をタップします。 「プログラムの削除」が表示されます。

「PLANEX GW-CF11X 11Mbps wireless...」を選択し、「削除」をタップします。

PDAをリブート(リセット)します。 PDAのマニュアルを参照してください。

コンピュータ側アンインストール 設定用コンピュータを起動します。

GW-CF11X CD-ROMをCD/DVDドライブに挿入します。 「CDツアー」が表示されます。

[Windows CE 3.0 用 ]をクリックします。

「InstallShield Wizard」が表示され、アンインストールが始まります。 アンインストールが完了すると「メンテナンスの完了」が表示されま す。

[完了]をクリックします。

### Windows CE4.2編

PDAで「PLANEX GW-CF11X 11Mbps wireless...」を削除します。 PDAのマニュアルを参照してください。

## 2 コンピュータ編

Windows XP編 本製品をコンピュータに接続したまま、「デバイスマネージャ」 を表示します。

「ネットワークアダプタ」の「PLANEX GW-CF11X 11Mbps wireless CF adapter」を右クリックし、「プロパティ」をクリック します。

「PLANEX GW-CF11X 11Mbps wireless CF adapterのプロパ ティ」が表示されます。

「ドライバ」のタブをクリックします。

[削除]をクリックします。

「デバイスの削除の確認」が表示されます。

[OK )をクリックします。 ドライバが削除されます。

「デバイスマネージャ」で「PLANEX GW-CF11X 11Mbps wireless CF adapter」の表示が消えたら、本製品をコンピュータから 取り外します。

これでドライバの削除は完了です。続いてユーティリティのア ンインストールです。

「スタート」「すべてのプログラム」「BROAD LANNER WAVE」「GW-CF11Xユーティリティのアンインストール」を クリックします。 「はい、今すぐコンピュータを再起動します。」を選択し、[完了] をクリックします。

コンピュータが再起動します。 これでユーティリティのアンインストールは完了です。

Windows 2000編 本製品をコンピュータに接続したまま、「デバイスマネージャ」 を表示します。

「ネットワークアダプタ」の「PLANEX GW-CF11X 11Mbps wireless CF adapter」を右クリックし、「プロパティ」をクリック します。

「PLANEX GW-CF11X 11Mbps wireless CF adapterのプロパ ティ」が表示されます。

「ドライバ」のタブをクリックします。

[削除]をクリックします。

「デバイスの削除の確認」が表示されます。

[OK ]をクリックします。 ドライバが削除されます。

「デバイスマネージャ」で「PLANEX GW-CF11X 11Mbps wireless CF adapter」の表示が消えたら、本製品をコンピュータから 取り外します。 これでドライバの削除は完了です。続いてユーティリティのアン インストールです。

「スタート」「プログラム」「BROAD LANNER WAVE」 「GW-CF11Xユーティリティのアンインストール」をクリックし ます。

アンインストールが開始され、「メンテナンスの完了」が表示されます。

「はい、今すぐコンピュータを再起動します。」を選択し、[完了] をクリックします。

コンピュータが再起動します。 これでユーティリティのアンインストールは完了です。

Windows Me/98SE編 本製品をコンピュータに接続したまま、「デバイスマネージャ」 を表示します。

「ネットワークアダプタ」の「PLANEX GW-CF11X 11Mbps wireless CF adapter」をクリックし、[削除]をクリックします。

「デバイスマネージャ」で「PLANEX GW-CF11X 11Mbps wireless CF adapter」の表示が消えたら、本製品をコンピュータから 取り外します。

これでドライバの削除は完了です。続いてユーティリティのアン インストールです。 「スタート」「プログラム」「BROAD LANNER WAVE」 「GW-CF11Xユーティリティのアンインストール」をクリックし ます。

アンインストールが開始され、「メンテナンスの完了」が表示されま す。

「はい、今すぐコンピュータを再起動します。」を選択し、[完了] をクリックします。

コンピュータが再起動します。 これでユーティリティのアンインストールは完了です。

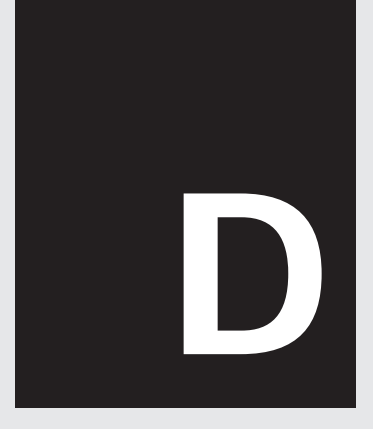

# よくある質問

付録D

# よくある質問

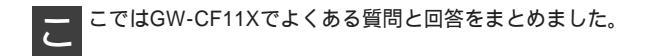

- Q1. コンピュータのコンパクトフラッシュスロット/外付けUSBタイ プのコンパクトフラッシュスロットでGW-CF11Xは使えます か?
- A1. コンパクトフラッシュスロットがType Iで、通信機能に対応 しているときは使えます。コンパクトフラッシュスロットの マニュアルを参照してください。
- Q2. PCMCIAアダプタはなにが使えますか?
- A2. コンパクトフラッシュスロット Type IまたはType I&Type II 対応が使えます。 参考:弊社製品 CF-PCM(CF Type I PCMCIA Type II) CF-PCM2(CF Type I & II)

**Q3.**暗号化設定は必要ですか?

A3. 無線LANの電波は範囲内の誰でも受信できます。暗号化設定をしていなくても通信はできますが、暗号化設定をすることによって、お使いのコンピュータ/PDAの内容を第三者から守

122 GW-CF11X

よくある質問

ることができるため暗号化をお勧めします。

Q4. 暗号化設定は、通信先を変更するたびに入力が必要ですか?

- A4. ユーティリティで各通信先の設定を「プロファイル」に保存し、 通信先を変更するときに該当プロファイルに切り替え、[適用] をクリックするだけで通信先の切り替えができます。
- Q5. コンピュータのデバイスマネージャの表示方法はどうしたらいいですか?
- A5. OSで操作方法が違います。次の操作をしてください。

Windows XP編

「スタート」「マイコンピュータ」を右クリックし、メニュ ーの「システムのプロパティ」をクリックします。

| ADA-AD               | الرية <i>ا</i> لح 🕑                                | /h                                         |  |
|----------------------|----------------------------------------------------|--------------------------------------------|--|
| (企) 電子メール            | 😡 最近使ったフ                                           | r-f.µ( <u>D</u> ) →                        |  |
| Outlook Express      | 🕑 <del>71</del> 8050                               |                                            |  |
| の プログラムのアクセスと既定の影 定  | A 21 21-95                                         | <i>b</i>                                   |  |
| MSN Explorer         | 🗊 די דאינ די                                       | ink(@)                                     |  |
| Windows Media Player | D ====================================             | 検索(E)<br>管理(3)                             |  |
| 🔏 Windows Messenger  | ジリン炎 FA>                                           | ネットワーク ドライブの割り当てのし.<br>ネットワーク ドライブの切断 (の). |  |
| 🛞 Windows XP ツアー     | <ul> <li>(1) ヘルラとサポー</li> <li>(2) 検索(S)</li> </ul> | デスクトップに表示(S)<br>名前の変更(M)                   |  |
| 🛞 Windows ムービー メーカー  | 177771ル名を                                          | プロパティ(B)                                   |  |
| すべてのプログラム(P) 📡       |                                                    |                                            |  |

「システムのプロパティ」が表示されます。

よくある質問

「ハードウエア」をクリックし、[デバイスマネージャ )をク リックします。

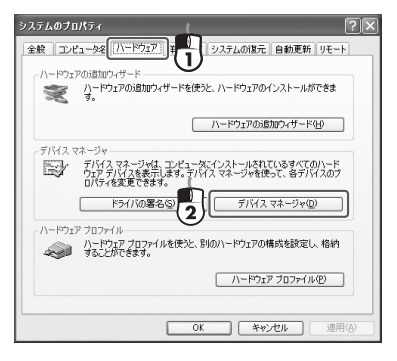

Windows 2000編 デスクトップの「マイ コンピュータ」を右クリックし、メ ニューから「プロパティ」をクリックします。

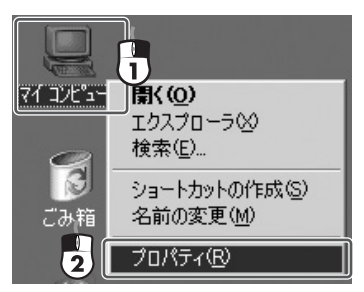

「システムのプロパティ」が表示されます。

「ハードウエア」をクリックし、[デバイスマネージャ )をク リックします。

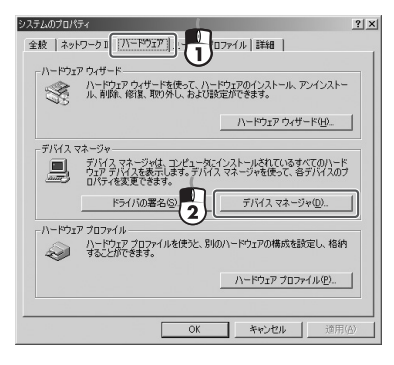

#### Windows Me/98SE編

デスクトップの「マイ コンピュータ」を右クリックし、 ニューから「プロパティ」をクリックします。

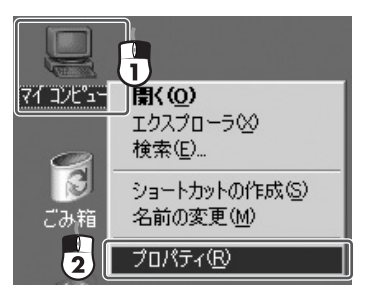

「システムのプロパティ」が表示されます。

[デバイスマネージャ]をクリックします。

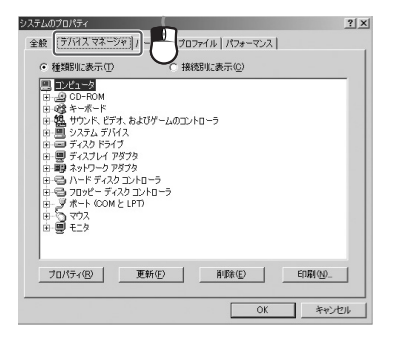

本製品のドライバ&ユーティリティがインストールされ、正 常に接続されているときは、デバイスマネージャで「ネットワ ークアダプタ」に「PLANEX GW-CF11X 11Mbps wireless CF adapter」と表示されます。

「その他のデバイス」に!や?マークのついた状態で表示され ているときは、本製品を一度コンピュータから取り外し、再 接続をしてください。それでも正常に表示されないときはド ライバのアンインストール、ユーティリティのアンインスト ールをしてから再度設定をしてください。ドライバのアンイ ンストール、ユーティリティのアンインストールは「付録C アンインストール」を参照してください。

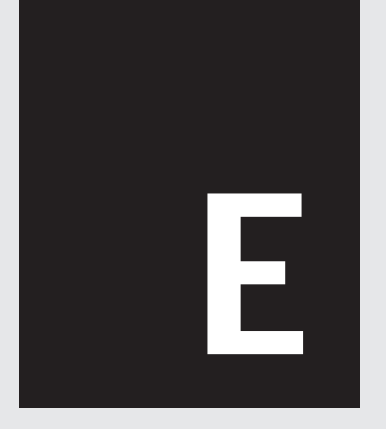

# トラブルシューティング

# トラブルシューティング

### 1 通信ができない!

無線LANで通信をするには次の条件が必要です。

1.本製品が正しく認識されていますか?

- ・ドライバが正しくインストールされている
- ・本製品が正しく接続されている
- ・通信機能のあるコンパクトフラッシュスロットまたはPCカー ドスロットに接続をしている

条件を満たしているときは、「PLANEX 54Mbps wireless CF adapter」と表示されます。(Windowsはデバイスマネージャ、 PDAは通信アダプタを参照してください。)

正しく認識されていないときは

ドライバ&ユーティリティを一度アンインストールして、再度 インストールをしてください。

ー度本製品を取り外し、再接続をしてください。また、ノート コンピュータなどPCカードスロットが複数あるときは他のスロ ットに接続をしてください。

お使いのコンパクトフラッシュスロットまたはPCカードスロッ トのマニュアルを参照してください。

- 2.障害物はないですか?
  - ・無線LAN範囲はお使いの環境で変化します。通信する機器との 間に障害物がないことを確認してください。
  - ・他の規格の無線機器がありませんか? 無線LANとBluetooth(TM)の電波の規格は同じため、近くに Bluetooth(TM)機器があるときなど通信できないことがあり ます。これ以外にも電波を使用する機器が影響することもある ため、他に無線電波を使用する機器がないことを確認してくだ さい。

3.設定内容はあっていますか?

- ・無線LANネットワークグループ(SSID)
- ・暗号化設定
- ・無線通信モード

無線LAN機器同士で設定内容が同じときだけ通信ができます。

通信する相手の無線LAN設定を確認し、本製品の設定と同じこ とを確認してください。

通信する相手によって通信方法がかわります。アクセスポイントと通信をするときは「インフラストラクチャ」、他のコンピュータなどの無線LAN末端と通信するときは「アドホック」を選択してください。

## 2 通信速度が遅い?

- 無線LAN機器の設置場所は良好ですか?
   無線通信する機器の間に壁や家具などの障害物があるとき、電波が遮られパフォーマンスが低下するときがあります。出来る だけ障害物の無い環境で使用したほうが、良好なパフォーマン スが得られやすいと言えます。
- 2.通信距離を確認してください。
   無線LANで通信を行なう接続先機器との距離によって、通信速度が変化するときがあります。
- 3.家庭電化製品のノイズが影響を与えるときがあります。 例えば、家庭で使われている電子レンジ、Bluetooth (TM)機 器は、無線LAN (IEEE802.11b/g規格)と同じ、2.4GHz帯域の 電磁波を使用しており、思わぬ影響を与えるときがあります。
- 4.無線LANの端末機が複数台ありませんか?

ひとつのアクセスポイントに、無線LANで通信するコンピュー タが複数台集中したとき、それぞれの通信速度は遅くなってし まいます。

## 3 GW-CF11Xユーティリティが起動できない

PDA(Windows CE3.0) 編

「システム」から「GW-CF11Xユーティリティ」を起動できないときは、本製品がPDAに正しく認識されていません。

本製品をPDAから取り外し再度、接続します。

PDAが本製品を認識すると、本製品のLEDが点灯します。

LEDが点灯しないときは、本製品を取り外した状態でPDAを再 起動してください。

コンピュータ編(Windows XP/2000/Me/98SE)編 「GW-CF11Xユーティリティ」の二重起動はできません。タスク トレイのアイコンを確認してください。

## 4 コンピュータを起動したまま取り外しをした

本製品をコンピュータから取り外すときは、Windowsをシャット ダウン(終了)してから取り外してください。

Windowsをシャットダウン(終了)世ずに取り外したときは、コン ピュータを再起動してください。

## 5 PDAでアンインストールできない

「プログラムの削除」から削除しようとすると、「¥windows¥ prismnds.dllが使用中か読み取り専用に」というメッセージが表示 されて削除できません。

本製品をPDAに接続した状態でアンインストール操作はできません。次の手順でアンインストールをしてください。

PDAから本製品を取り外します。

PDAを再起動します。

PDAの再起動については、PDAのマニュアルを参照してください。

PDAの「スタート」 「設定」を選択します。

「システム」タブを選択します。

「プログラムの削除」を選択します。

一覧から「PLANEX GW-CF11X 11Mbps wireless...」を選択して[削除]をクリックします。

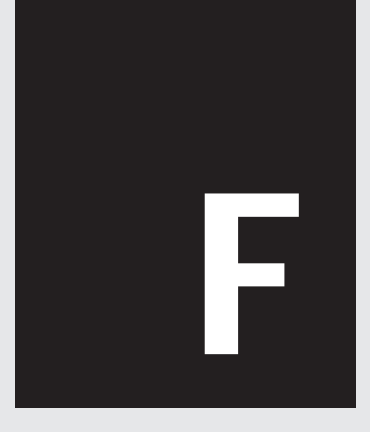

仕様

## 付録F

仕様

| 項目       | 説明                                  |
|----------|-------------------------------------|
| インターフェイス | コンパクトフラッシュ Type I                   |
| 無線規格     | IEEE802.11/802.11b ARIB STD-33A/T66 |
| 伝送方式     | 直接拡散型スペクトラム拡散(DSSS方式)               |
| 周波数帯     | 2.4~2.4835GHz                       |
| チャンネル    | 14チャンネル                             |
| アンテナ方式   | PIFA                                |
| 通信速度     | 11/5.5/2/1Mbps 自動認識                 |
| 通信距離(最大) | 屋内500m、屋外450m                       |
| アクセス方式   | インフラストラクチャ/アドホック/ローミング対応            |
|          | 128/64bit WEP/WPA                   |
| セキュリティ   | (認証方式:PSK/EAP-TLS/EAP-LEAP/         |
|          | EAP-PEAP、暗号化方式:TKIP)※               |
| LED      | Link                                |
| 各種設定     | 専用ソフトウェア                            |
|          | Windows XP/2000/Me/98SE CE3.0/4.2   |
| 刘心05     | Poket PC 2002 /2003                 |
| 消費電力     | Tx:330mA Rx:250mA                   |
| 外形寸法     | 42.8mm(W)×11mm(H)×60.5mm(D)         |
| 重量       | 18g                                 |
| 動作温度     | 0~40℃                               |
| 動作湿度     | 35~85%(結露しないこと)                     |
| EMI      | CE、FCC class B                      |

※WPAはコンピュータのみ使用できます。

仕様

| <br> |
|------|
|      |
|      |
|      |
|      |
| <br> |
|      |
| <br> |
|      |
|      |
|      |
|      |
| <br> |
|      |
|      |
|      |
|      |
|      |
|      |
| <br> |
|      |
|      |
|      |
|      |
| <br> |
|      |
|      |
|      |
|      |
|      |
|      |
| <br> |
|      |
| <br> |
|      |
|      |
| <br> |
|      |
| <br> |
|      |
|      |
|      |
|      |
|      |
|      |
|      |
|      |
| <br> |
|      |

| <br> |
|------|
|      |
|      |
|      |
|      |
| <br> |
|      |
| <br> |
|      |
|      |
|      |
|      |
| <br> |
|      |
|      |
|      |
|      |
|      |
|      |
| <br> |
|      |
|      |
|      |
|      |
| <br> |
|      |
|      |
|      |
|      |
|      |
|      |
| <br> |
|      |
| <br> |
|      |
|      |
| <br> |
|      |
| <br> |
|      |
|      |
|      |
|      |
|      |
|      |
|      |
|      |
| <br> |
|      |

| - |  |
|---|--|
|   |  |
|   |  |
|   |  |
|   |  |
|   |  |
|   |  |
|   |  |
|   |  |
|   |  |
|   |  |
|   |  |
|   |  |
|   |  |
|   |  |
|   |  |
|   |  |
|   |  |
|   |  |
|   |  |
|   |  |
|   |  |
|   |  |
|   |  |
|   |  |
|   |  |
|   |  |
|   |  |
|   |  |
|   |  |
|   |  |
|   |  |
|   |  |
|   |  |
|   |  |

| <br> |
|------|
|      |
|      |
|      |
|      |
| <br> |
|      |
| <br> |
|      |
|      |
|      |
|      |
| <br> |
|      |
|      |
|      |
|      |
|      |
|      |
| <br> |
|      |
|      |
|      |
|      |
| <br> |
|      |
|      |
|      |
|      |
|      |
|      |
| <br> |
|      |
| <br> |
|      |
|      |
| <br> |
|      |
| <br> |
|      |
|      |
|      |
|      |
|      |
|      |
|      |
|      |
| <br> |
|      |

## ユーザ登録について

この度は弊社製品をお買い上げいただき誠にありがとうございます。 弊社では製品をお買い上げいただいたお客様にユーザ登録をお願い しております。ユーザ登録をおこなっていただいたお客様には新製品 情報、バージョンアップ情報、キャンペーン情報等さまざまな情報を 提供させていただいております。また、製品の故障等でユーザサポー トをお受けになるにはお客様のユーザ登録が必要となります。ぜひ ユーザ登録をおこなってくださいますようお願いいたします。

ユーザ登録は下記弊社インターネットホームページ上で受け付け ております。ユーザ登録をおこなって戴いたお客様の中から毎月抽 選でプレゼントを差し上げております。

http://www.planex.co.jp/user/
## 弊社へのお問い合わせ

弊社製品の追加購入

弊社製品のご購入は、販売店様またはPLANEX Directまで。

ケーブル1本からレイヤ3スイッチまで、お客様が探しているものが見つかります。

PLANEX Direct

http://direct.planex.co.jp/

製品に関するお問い合わせ

製品購入前のご相談や、ご質問は弊社専任アドバイザーにお任せください。

ネットワーク導入やシステム構築・拡張など、お客様のお手伝いをいたします。

ご質問/お見積もりフォーム

http://www.planex.co.jp/lan.shtml

技術的なお問い合わせ・修理に関するお問い合わせ 製品購入後のご質問は、弊社サポートセンターまでお問い合わせください。 豊富な知識をもったサポート技術者が、お客様の問題を解決いたします。

> お問い合わせフォーム http://www.planex.co.jp/support/techform/ 受付:24時間 電話 フリーダイヤル:0120-415977 受付:月~金曜日、10~12時、13~17時 \*祝祭日および弊社指定の休業日を除く FAX ファクス番号:03-5614-1018 受付:24時間

お問い合わせ前のお願い

サポートを円滑に行うため、お問い合わせ前に以下のものをご用意ください。 お客様のご協力お願いいたします。

- ・弊社製品の製品型番とシリアルナンバー
- ・ご利用のコンピュータの型番とオペレーティングシステム名(Windows XP/Meなど)
- ・ご利用のネットワークの環境(回線の種類やインターネットサービスプロバイダ名など)
- ご質問内容(現在の状態、症状など。エラーメッセージが表示されている場合はその詳細 を書きとめてください)

その他

その他のお問い合わせ先は、弊社ホームページからお確かめください。

プラネックスコミュニケーションズ

http://www.planex.co.jp/

## 質問表

技術的なご質問は、この2ページをプリントアウトして必要事項を ご記入の上、下記FAX番号へお送りください。

プラネックスコミュニケーションズテクニカルサポート担当行 FAX:03-5614-1018

送信日:\_\_\_\_\_

| 会社名                  |                             |  |
|----------------------|-----------------------------|--|
| 部署名                  |                             |  |
| 名前                   |                             |  |
| 電話                   | FAX                         |  |
| E-MAIL               |                             |  |
| 製品名<br>Product name. | 11Mbps 無線LAN コンパクトフラッシュアダプタ |  |
| 型番<br>Product No.    | GW-CF11X                    |  |
| 製造番号<br>Serial No.   |                             |  |

## ご使用のコンピュータについて

| メーカー |  |
|------|--|
| 型番   |  |

ソフトウェア

| ネットワーク OS | バージョン |
|-----------|-------|
| OS        | バージョン |

| 質問 | 内容 |
|----|----|
|----|----|

プラネックスコミュニケーションズ株式会社